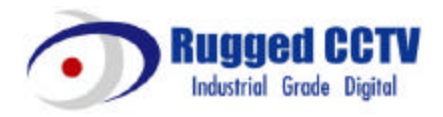

# ELX4-60

**Installation Guide** 

v 1.0

### **FCC Compliance Statement**

**Caution**: Any changes or modifications in construction of this device which are not expressly approved the party responsible for compliance could void the user's authority to operate the equipment.

**NOTE**: This equipment has been tested and found to comply with the limits for a Class B digital device, pursuant to part 15 of the FCC Rules. These limits are designed to provide reasonable protection against harmful interference in a residential installation. This equipment generates uses and can radiate radio frequency energy and, if not installed and used in accordance with the instructions, may cause harmful interference to radio communications, However, there is no guarantee that interference will not occur in a particular installation. If this equipment does cause harmful interference to radio or television reception, which can be determined by turning the equipment off and on, the user is encouraged to try to correct the interference by one or more of the following measures:

- Reorient or relocate the receiving antenna.
- Increase the separation between the equipment and receiver.
- Connect the equipment into an outlet on a circuit different from that to which the receiver is connected.
- Consult the dealer or an experienced radio/TV technician for help.

## CAUTION

1. Danger of explosion if battery is incorrectly replaced. Replace only with the same or equivalent type.

2. Disposal of used batteries according to the general recommendations against the environmental pollution.

3. Do not throw the batteries into a fire, and do not heat, short-circuit or attempt to disassemble the batteries.

4. Do not attempt to recharge the batteries.

# **Important Notice**

1. Do not place heavy objects on the top of the ELX4-60.

2. ELX4-60 is for indoor use. It is not weatherproof. Use ELX4-60 with referring to its environmental specifications (Temperature & Humidity). To clean the ELX4-60, gently wipe the outside with a clean dry cloth.

3. Be sure to use a DC adapter that is provided by Rugged CCTV Connecting ELX 4-60 directly to an AC current will cause electric damages to ELX4-60.

4. Be careful not to drop the ELX4-60. Physical shocks may harm the product. In addition, be sure the ELX4-60 is secured after installation.

5. If ELX4-60 does not operate properly, please contact the closest RUGGED CCTV distributor for after sales service. Tampering or disassembling the product will void the warranty.

6. Security surveillance laws may differ for each country. Therefore, please contact the local region first to avoid any surveillance law violations.

| OVE  | RVI  | EW                                           | 7    |
|------|------|----------------------------------------------|------|
| 1.   | Wh   | at is ELX4-60?                               | 7    |
| 2.   | Sup  | oplied Accessories                           | 8    |
| 3.   | Des  | scription & Function                         | 9    |
| INST | ΓAL  | LATION AND CONNECTION                        | 11   |
| 4.   | Cor  | nnecting & Running ELX4-60                   | 11   |
| 4.1  | 1.   | Connecting camera                            | 11   |
| 4.2  | 2.   | Connecting Monitor                           | . 12 |
| 4.3  | 3.   | Connecting Audio                             | . 12 |
| 4.4  | 4.   | Supplying Power                              | . 14 |
| 5.   | Rui  | nning OSD menu                               | . 15 |
| 5.1  | 1.   | Using menu                                   | .15  |
| 5.2  | 2.   | Dialogue Box to Edit a Word                  | .16  |
| 6.   | Set  | ting remote controller                       | .17  |
| 6.1  | 1.   | Setting remote control DIP switch            | . 17 |
| 6.2  | 2.   | Set ID of ELX4-60                            | . 17 |
| 6.3  | 3.   | Selecting ELX4-60                            | . 18 |
| 6.4  | 4.   | Operable range of remote controller          | . 19 |
| 6.5  | 5.   | Loading the batteries into remote controller | .19  |
| 7.   | EL)  | (4-60 Configuration                          | .20  |
| 7.1  | 1.   | Basic Configuration                          | . 20 |
| 7.2  | 2.   | Advanced Configuration                       | .20  |
| 7.3  | 3.   | External Storage & Backup Configuration      | . 21 |
| 7.4  | 4.   | Internet/Intranet Configuration              | . 21 |
| 8.   | EL   | X4-60 Basic Setting                          | .22  |
| 8.7  | 1.   | Viewing Image                                | .22  |
| 8.2  | 2.   | Setting Date & Time                          | .23  |
|      | 8.2. | 1. Time Zone                                 | .23  |

| 8.2   | 2.2.         | Daylight Saving                                           | 23 |
|-------|--------------|-----------------------------------------------------------|----|
| 8.2   | 2.3.         | Time Format                                               | 24 |
| 8.2   | <u>2</u> .4. | Date                                                      | 24 |
| 8.2   | 2.5.         | Time                                                      | 24 |
| 8.2   | 2.6.         | Apply Date/Time                                           | 24 |
| 8.3.  | Set          | ing Recording Condition                                   | 25 |
| 8.3   | 3.1.         | Configuration Status                                      |    |
| 8.3   | 3.2.         | Channel Status                                            | 26 |
| 8.3   | 3.3.         | Recording Speed/Quality                                   | 26 |
| 8.3   | 3.4.         | Speed(ips)                                                |    |
| 8.3   | 3.5.         | Quality                                                   | 27 |
| 8.3   | 3.6.         | Audio Recording                                           | 27 |
| 8.3   | 3.7.         | Apply                                                     |    |
| 9. Co | onnec        | ting and Configuring Sensor                               |    |
| 9.1.  | Cor          | necting Sensor Input                                      |    |
| 9.2.  | Set          | ting Sensor at OSD menu                                   |    |
| 10.   | Conn         | ecting & Configuring Relay Out                            |    |
| 10.1. | . C          | onnecting Relay Out                                       |    |
| 10.2. | . C          | onfiguring Relay Out                                      | 31 |
| 11. ( | Conn         | ecting External Device with Serial Port                   | 32 |
| 11.1. | С            | connecting Text Input Device (ATM / POS / Access Control) |    |
| 12.   | Conn         | ecting & Configuring Serial Ports for Pan/Tilt/Zoom       | 33 |
| 12.1. | . C          | onnecting Serial Port                                     | 33 |
| 12    | .1.1.        | Connecting RS232                                          | 33 |
| 12    | .1.2.        | Connecting RS485                                          | 33 |
| 12    | .1.3.        | Connecting RS422                                          | 33 |
| 12.2. | . C          | onfiguring Serial Port                                    |    |
| 13. ( | Conn         | ecting USB Device                                         |    |
| 14.   | Conn         | ecting External Storage                                   | 37 |
| 14.1. | . 11         | EEE1394 Bay                                               |    |
| 14.2. | . C          | onnecting IEEE1394 Device                                 |    |

| 14.3.    | Available HDD                                   | 7 |
|----------|-------------------------------------------------|---|
| 14.4.    | Registering & Formatting HDD3                   | 8 |
| 15. Net  | work Monitoring & Managing3                     | 9 |
| 15.1.    | Connecting Ethernet                             | 9 |
| 15.2.    | Configuring ELX4-60's Network Information4      | 0 |
| 16. Usi  | ng DVR Manager 4                                | 1 |
| 16.1.    | PC System Requirements for runningDVR Manager 4 | 1 |
| 16.1.1   | 1. Installing DVR Manager4                      | 1 |
| 16.1.2   | 2. Uninstalling DVR Manager 4                   | 3 |
| 16.2.    | Configstation4                                  | 3 |
| 16.3.    | Monitor4                                        | 4 |
| 16.4.    | Playback4                                       | 4 |
| APPENDI  | X4                                              | 5 |
| Appendix | #1 Installing and Replacing internal HDD4       | 6 |
| Appendix | #2 Video Input5                                 | 1 |
| Appendix | #3 Using CD-ROM                                 | 2 |
| Appendix | #4 Specification                                | 3 |

6

# **OVERVIEW**

## 1. What is ELX4-60?

The ELX4-60 is a 4-Analog, 12-IP channel network digital video recorder. The ELX4-60 can record and display 4 analog video channels and 12 IP video channels simultaneously. Video, Audio, and Text Event - Logs are digitized and stored on two internal hard-drives.

#### Key features

Expandable up to 16 channels (4 analog video channels + 12 IP video channels)

1 channel audio recording & playback

Total 120 ips recording speed (Analogue video 60ips + IP video 60ips)

Total 120 ips display speed (Max 60ips over Network)

Built-in software multiplexer for all 16 live monitoring channels (1 / 4 / 9 / 13 / 16Ch Mode on CCTV

Monitor as well as PC)

Maximum 4TB storage capacity (IEEE 1394 for external HDD)

ATM/POS transaction information text recording and search with corresponding video

4 pairs of sensor inputs and alarm outputs

Built-in hardware motion detection with search function (64-division comparison)

Various efficient back-up methods (IEEE 1394(FiWi), USB (V 1.1), Ethernet)

PTZ Control (Preset support) via RS 232 and RS 485/RS422

User-friendly 32bit True-colored Graphic OSD Menu

Dynamic IP (DHCP, Floating IP) support (when xDSL and Cable Modem are used)

IR remote controller (User controls PTZ with remote controller)

Remote Management Software (DVR Manager)

# 2. Supplied Accessories

Unpack and check all the items as below.

ELX4-60 (1)
 AC Power Cord (1)

2. DC Power Supply (1)

(110V~220V)

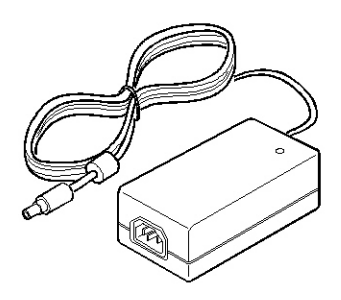

4. CD-ROM (Including DVR Manager) (1)

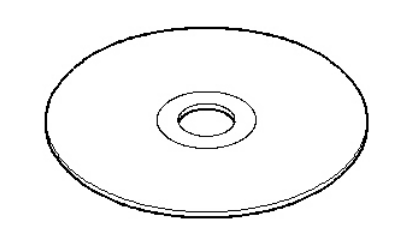

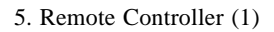

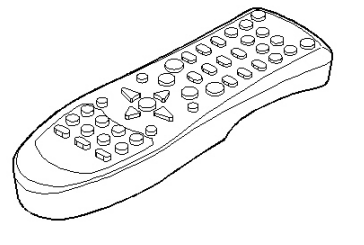

6. Guide (2)

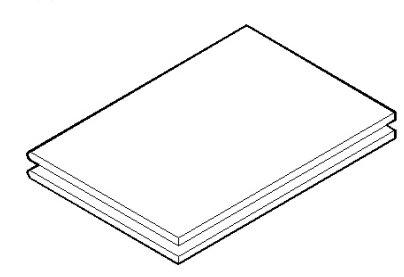

7. Plug Bracket (1)

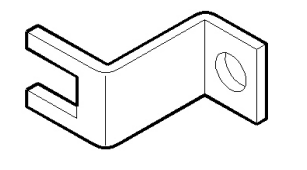

8. HDD Fixing Screw (8)

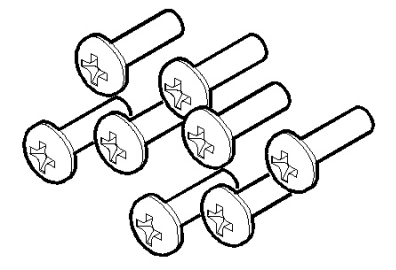

# 3. Description & Function

# ELX4-60 Front

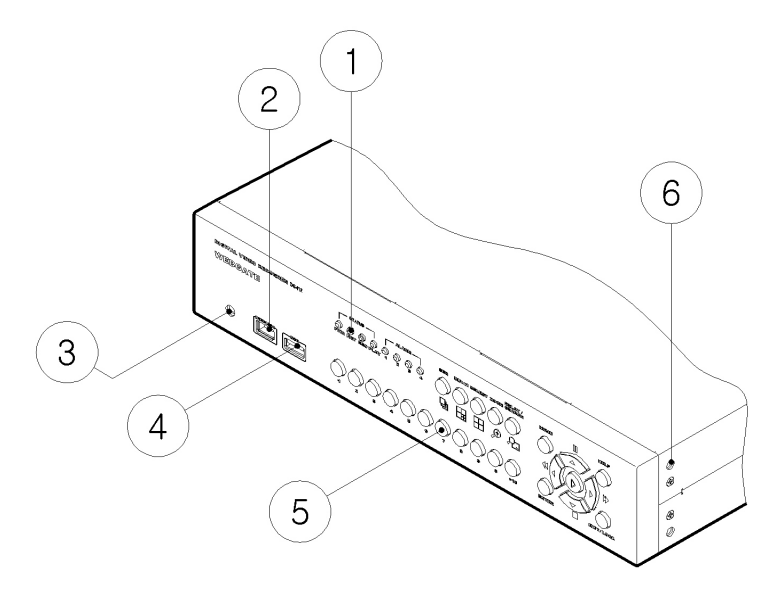

(1) LED

- (2) IEEE1394 connecter
- (3) Remote controller receiver
- (4) USB connecter
- (5) Function buttons
- (6) Bracket fixing hole for rack mount

## ELX4-60 Rear

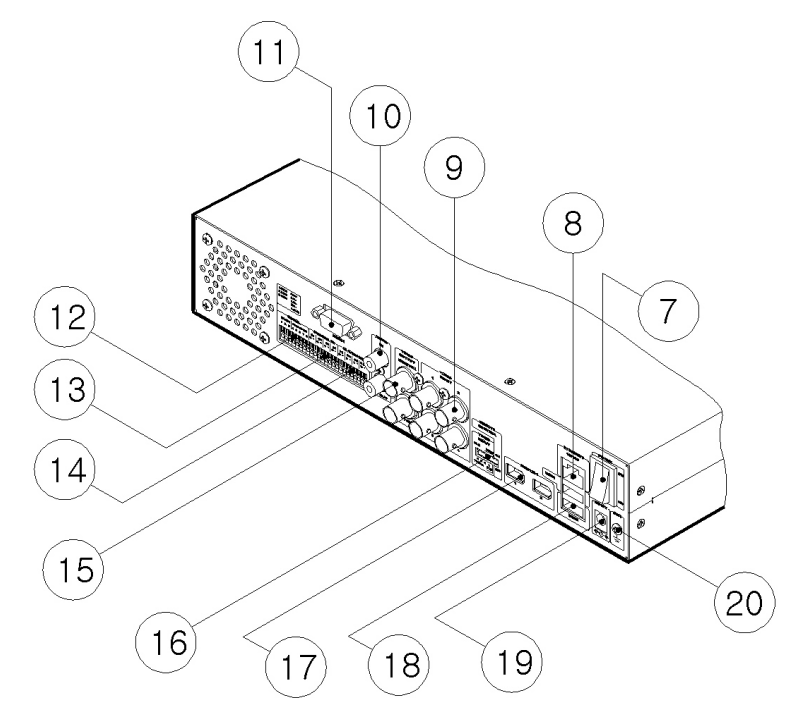

(7) Power switch

(8) Ethernet connector

(9) BNC connector for Video input

(10) Audio input / output connector

(11) RS232 connecter (9Pin D-Sub)

(12) Terminal block for RS232 & 422/485

- (13) Terminal block for Sensor input
- (14) Terminal block for Relay output
- (15) Video output for MONITOR or VCR
- (16) Video input type/impedance select & remote controller switch
- (17) IEEE1394 connecter
- (18) USB connecter
- (19) Power connector (DC12V)
- (20) GND

10

# **INSTALLATION AND CONNECTION** 4. Connecting & Running ELX4-60

### 4.1. Connecting camera

- (1) Connect CCTV camera to ELX4-60 with BNC cable as shown below.
- (2) Set video type (NTSC/PAL) by rear panel's switch.

- <Note> -

The video type for all channels should be either NTSC or PAL NTSC is the standard used in North America.

(3) Set the impedance control switch for each channel as needed.

— <Note> -

It may be necessary to configure impedance of video input differently for each channel. For more detailed information, please refer to "Video type / impedance setup switch" in Appendix #2.

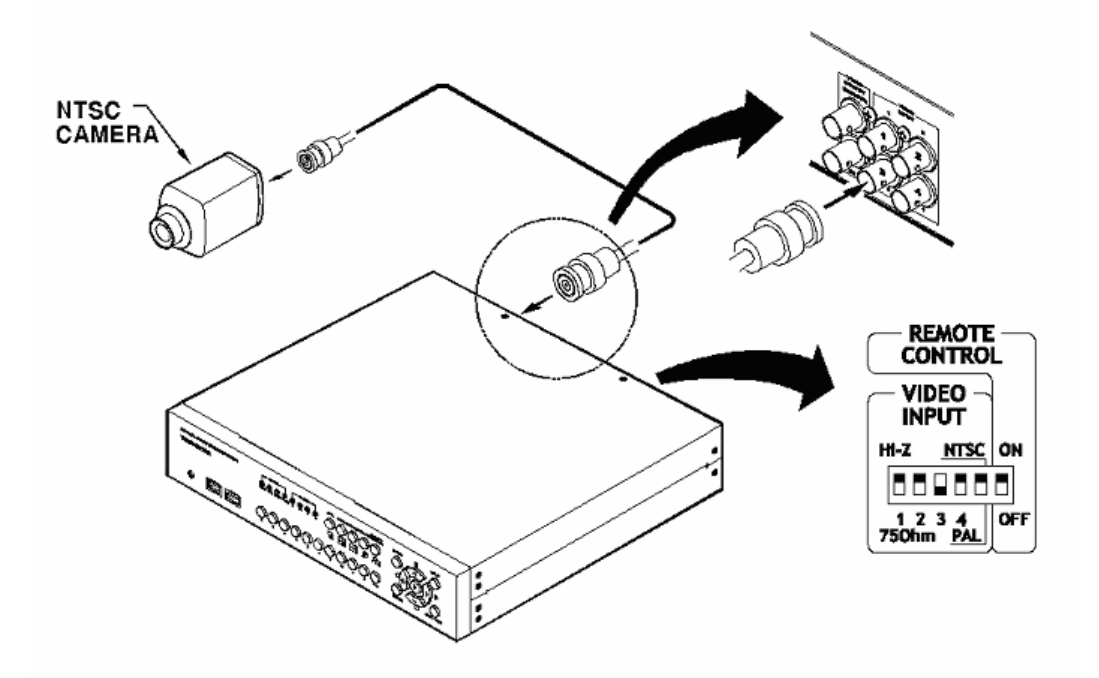

## 4.2. Connecting Monitor

(1) Connect CCTV monit or to ELX4-60 with BNC cable as shown below.

- <Note>

ELX4-60 has two video output ports ; for Monitor and VCR. The output signals from the two ports are same and either port may be used

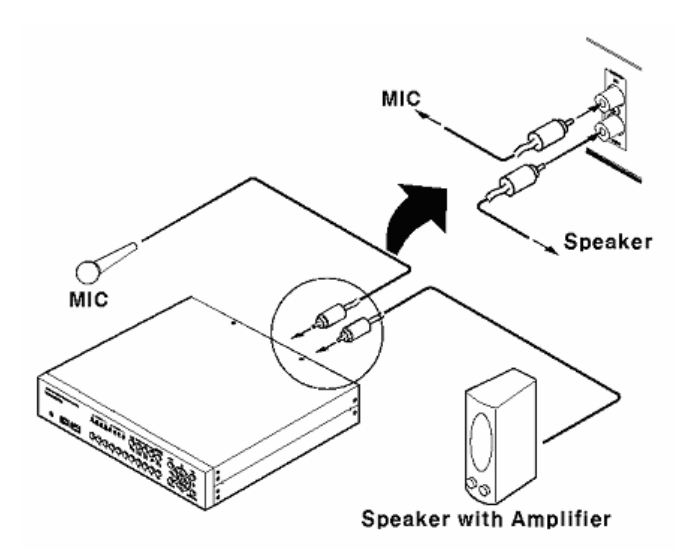

## 4.3. Connecting Audio

(1) Connect audio signal to ELX4-60.

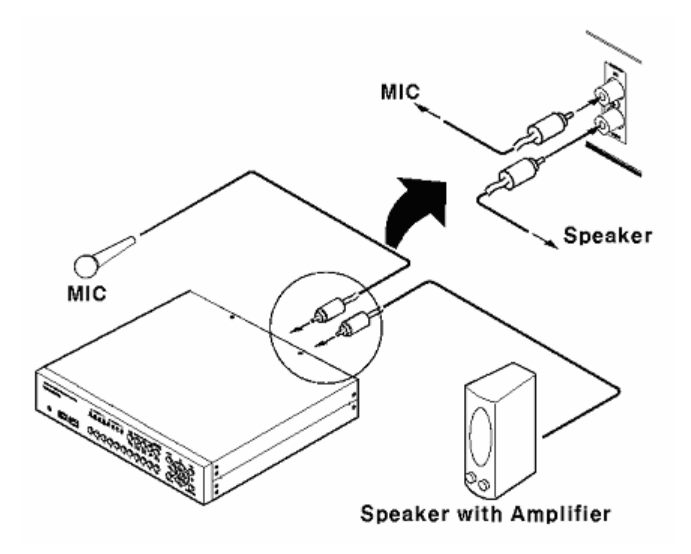

## 4.4. Supplying Power

- (1) Connect power cable to ELX4-60.
- (2) Turn on the power switch located on the ELX4-60 rear panel.

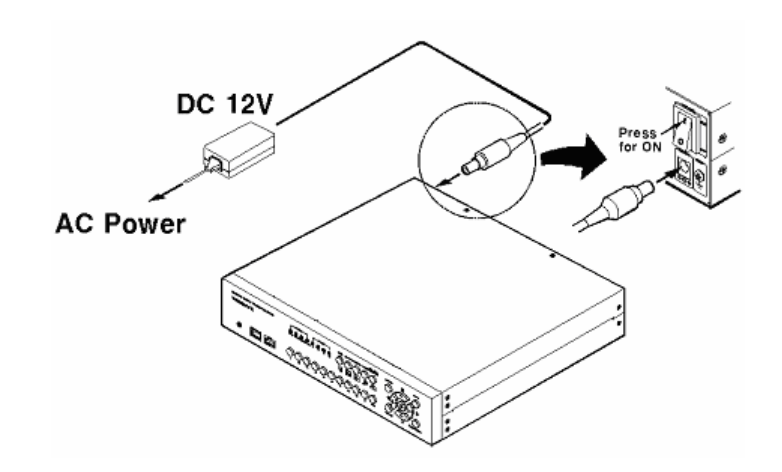

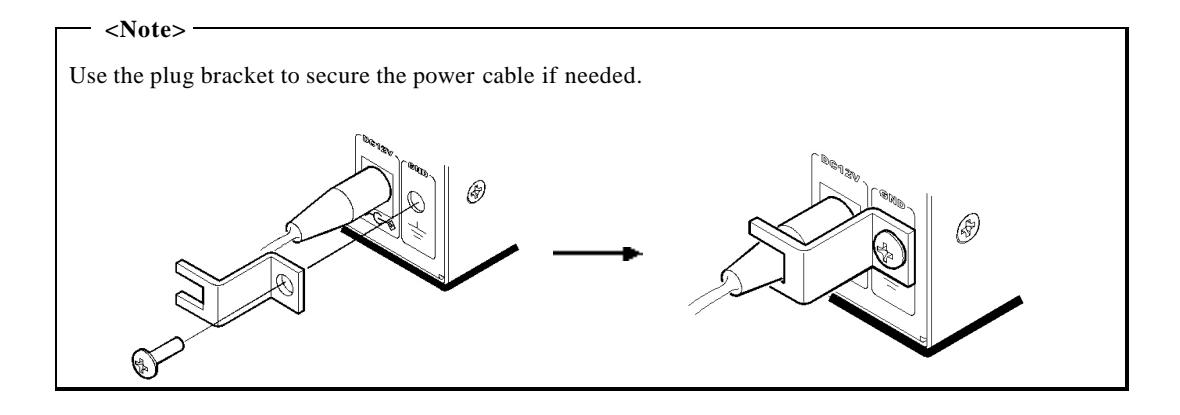

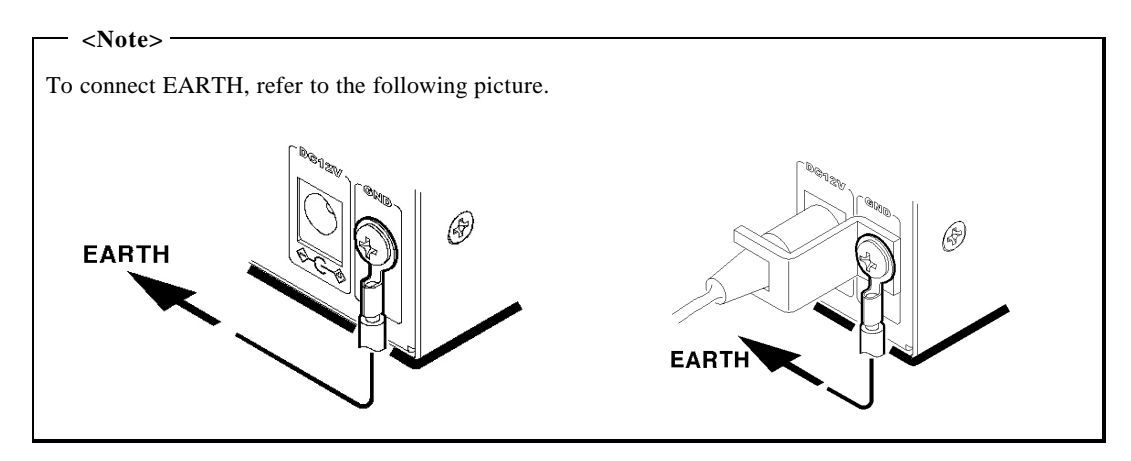

### ELX4-60

# 5. Running OSD menu

### 5.1. Using menu

Press the [MENU] button to open the OSD Configuration Menu.

| (1) Main Menu                 | Quick Setup              | Camera Normal Rec. Ala                                                       | rm Rec. Relay                                               |
|-------------------------------|--------------------------|------------------------------------------------------------------------------|-------------------------------------------------------------|
| (2) Sub-menu (3) Setting Page | Date / Time<br>Recording | Time Zone<br>Daylight Saveing<br>Time Format<br>Date<br>Time Apply Date/Time | UTC+09:00 Seoul<br>Off<br>MM/DD/YYYY<br>04/01/2003<br>09:57 |
| (4) Help message              | Configure system time a  | and date                                                                     |                                                             |

(1) Main Menu Tabs: The selected tab is shown in blue and the related sub-menus will be shown below the tab. To move to the previous/next Main Menu Tab, use the [ / ] arrow buttons. To move to a sub-menu, press the [ENTER] or [] buttons.

(2) Sub-menu: The select ed sub-menu is shown in blue and the related setting page will be shown to the right of the sub-menu. Use the [ / ] arrow buttons to move within the sub-menu list. To move to the setting page press the [ENTER] button. To exit the setting page, press the [EXIT] button.

(3) Setting Page: The select ed item is shown in gray. To move within each page, use the [ / ] or [ / ] arrow buttons. Press the [ENTER] button to change the value of a setting. When the setting value is a word, a dialogue box to edit the word will open. When setting value is a number, it should be set with using the [ / ] or [ / ] arrow buttons. After the value is set, press the [EXIT] button. To exit the Setting Page, press the [EXIT] button.

(4) Help message : Related information for each menu/setting will be displayed here.

## 5.2. Dialogue Box to Edit a Word

There are two methods to set word.

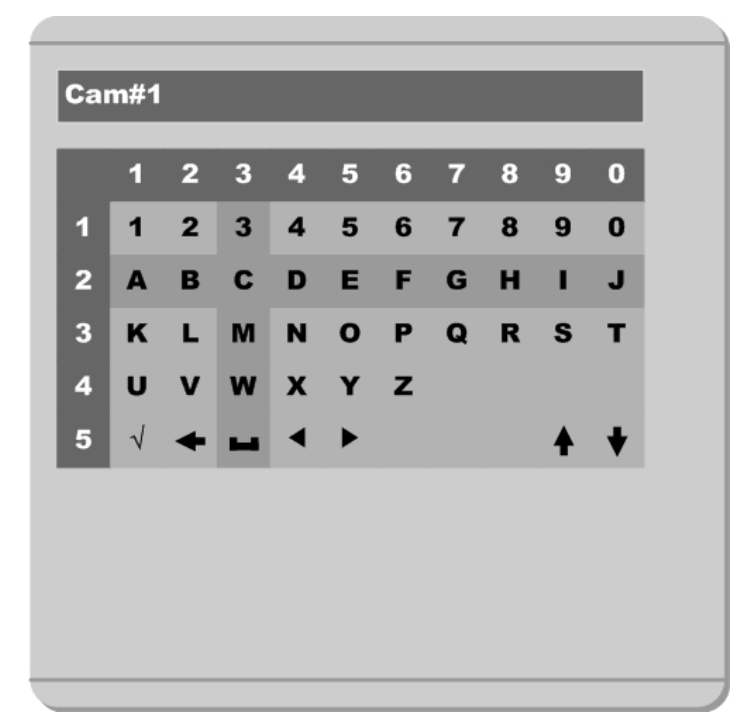

(1) Using number button

Enter the related numbers in order of horizontal/vertical. (For example, in order to select "C", press [3] and [2] buttons.)

(2) Using arrow button

Select a value using the [ / ] or [ / ] buttons. The intersection of the horizontal and vertical bar is select ed value. Press the [ ] button to confirm the selected value.

#### (3) Function word

The following symbols are for executing specific functions:

✓ : Enter

← : Back Space & delete

: Space

- : Move to left
- : Move to right
- : Previous Code Page
- : Next Code Page

# 6. Setting remote controller

## 6.1. Setting remote control DIP switch

Set the remote control DIP switch to "ON."

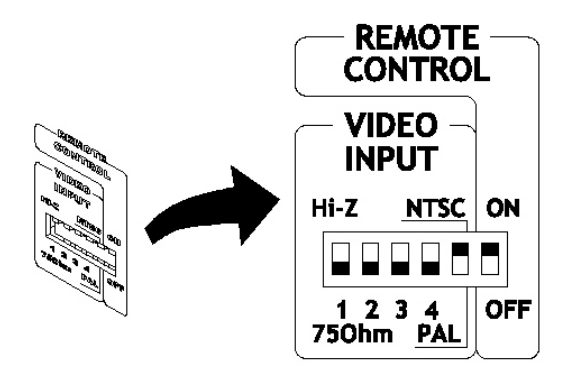

## 6.2. Set ID of ELX4-60

When controlling several ELX4-60s with one remote controller, set Remote Control ID as follows.

| Audio                                    | Relay Monitor     | System Utility |
|------------------------------------------|-------------------|----------------|
| Text                                     | Remote Control ID | ID#1           |
| Time Schedule                            | DVR ID            | DVR            |
| Special Time                             | IPCam Menu        | Off            |
| Security                                 | Languages         | English        |
| Disk Setup                               | Reset Values      | No             |
| Network<br>Serial Setup<br>Miscellaneous | Reset Apply       |                |

(1) Press [MENU] button.

(2) Select "System" with using [ ] button and press the [ENETR] or [] button.

(3) Select "Miscellaneous" from the sub-menu list using the [] button and press the [ENETR] button.

(4) Select "Remote Control ID," and press the [ENETR] button.

(5) Select a value using the [ / ] buttons and press the [EXIT] button.

(6) Press the [EXIT] button to exit the Settings Page and return to Monitor mode.

### — <Note> Remote Control ID

Up to 16 ELX4-60s can be controlled with a single remote controller.

### 6.3. Selecting ELX4-60

If several ELX4-60s are set with unique ID numbers, they can be controlled with one remote controller. To select a specific ELX4-60, press the ID button of remote controller until the 8 LEDs on the front of the ELX4-60 light up and a buzzer sounds.

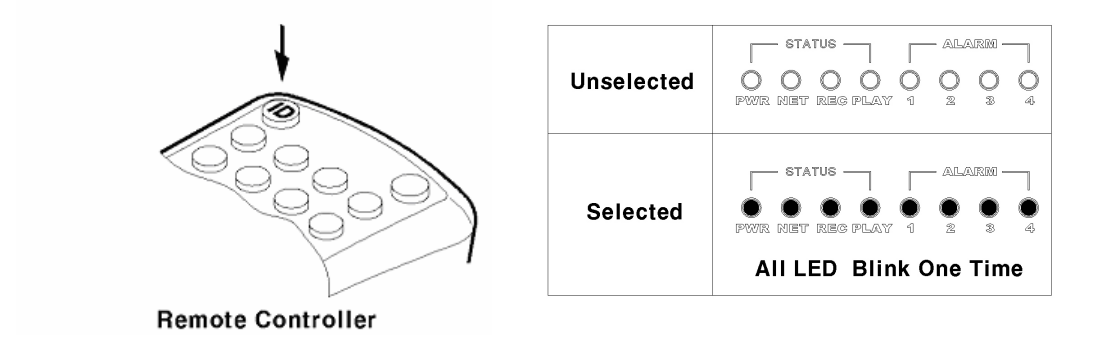

Because remote controller ID is sixteen, ELX4-60 will correspond.

#### E10/284

## 6.4. Operable range of remote controller

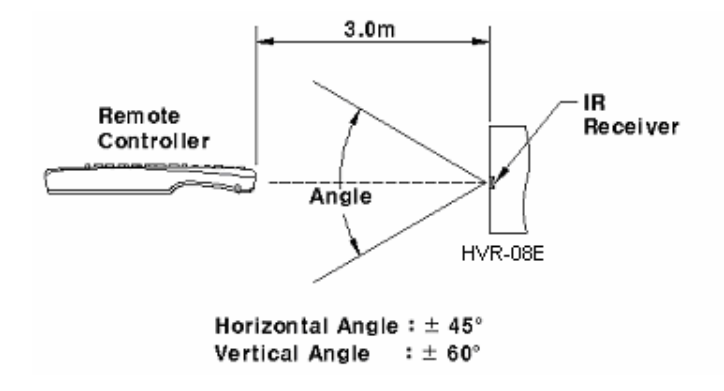

## 6.5. Loading the batteries into remote controller

Remote controller requires two AAA-type batteries.

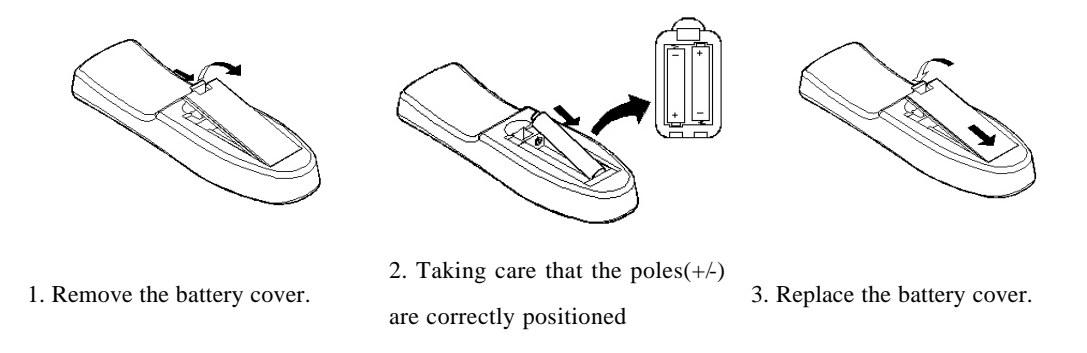

</br>

Batteries are not included as a packing accessory.

# 7. ELX4-60 Configuration

# 7.1. Basic Configuration

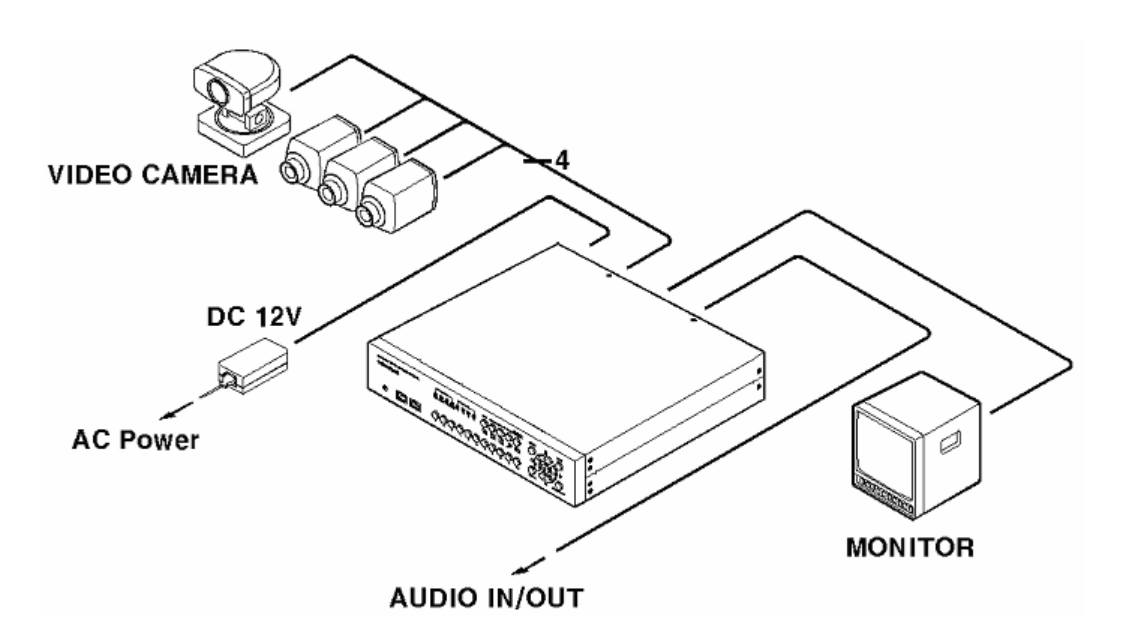

7.2. Advanced Configuration

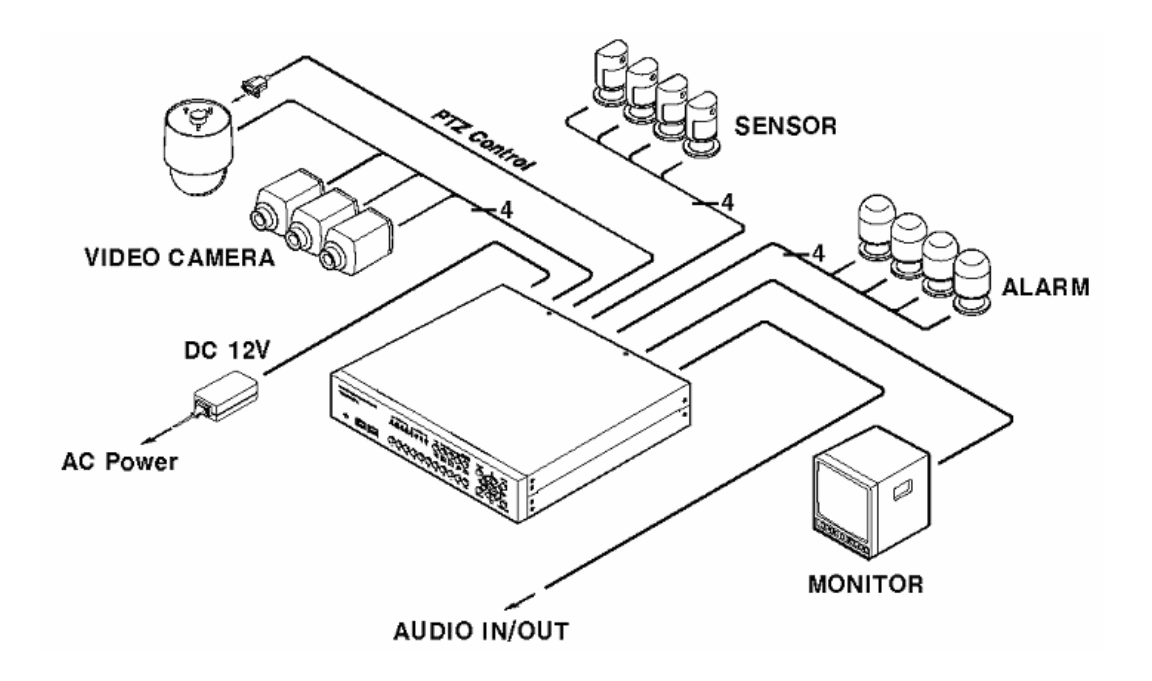

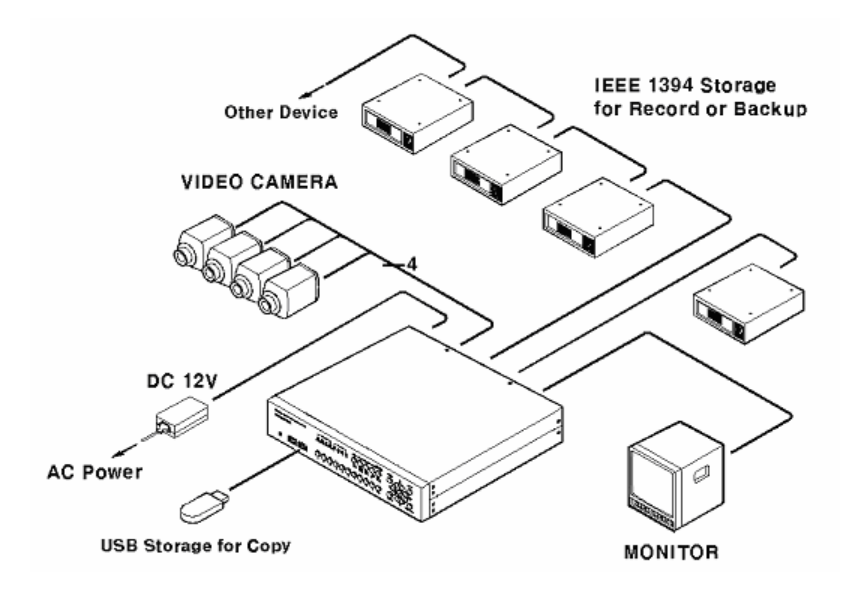

## 7.3. External Storage & Backup Configuration

# 7.4. Internet/Intranet Configuration

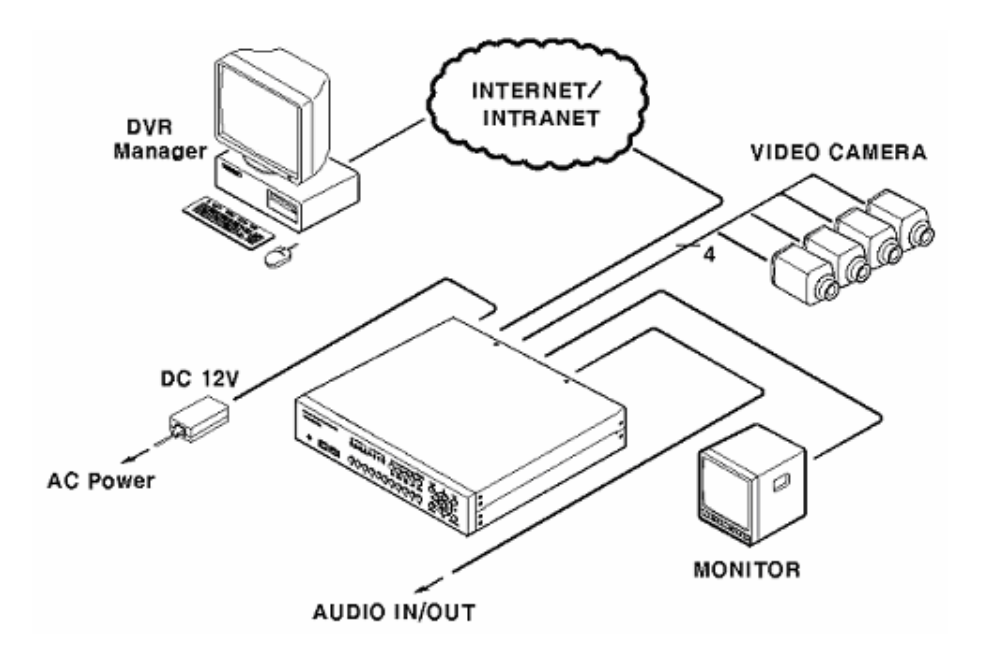

# 8. ELX4-60 Basic Setting

# 8.1. Viewing Image

After initial start-up, images from Ch.1~4 are displayed in a quad-split screen.

- <Note> -

If user password is set, a prompt for entering the password will appear.

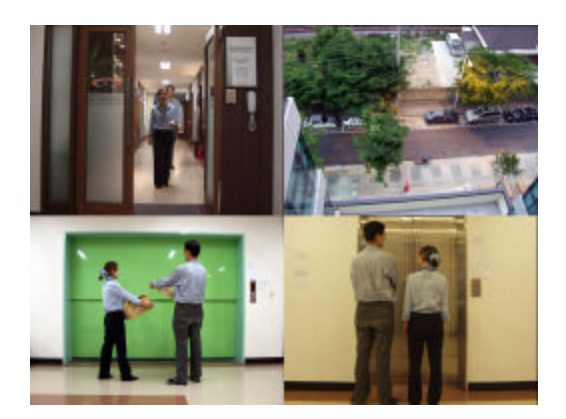

# 8.2. Setting Date & Time

| Date / Time | 🌒 Time Zone      | UTC+09:00 Seoul |
|-------------|------------------|-----------------|
| Recording   | Daylight Saveing | Off             |
|             | Time Format      | MM/DD/YYYY      |
|             | Date             | 04/01/2003      |
|             | Time             | 09:57           |
|             | Apply Date/Time  |                 |
|             |                  |                 |

(1) Press [MENU] button, and select "Quick Setup" tab.

(2) Select "Date/Time" and enter the Settings Page by pressing [ENTER].

## 8.2.1. Time Zone

(1) Select "Time Zone" and press [ENETR] button to configure.

(2) Select a value using the [ / ] button and press the [EXIT] button when finished.

### 8.2.2. Daylight Saving

(1) "Daylight Saving Time" is only activated for time zones that use Daylight Savings. If activated, press [ENTER] to enter a new value.

(2) Select "On/Off" using the [ / ] button and press the [EXIT] button when finished.

#### 8.2.3. Time Format

(1) Select "Time Format" using the [ / ] or the [ / ] buttons and press [ENTER].

(2) Two Time Formats are available; 'MM/DD/YYYY' and 'YYYY/MM/DD'. Select a value using [ / ] buttons, and press the [EXIT] button when finished (Default value is 'MM/DD/YYYY'.)

#### 8.2.4. Date

(1) Select "Date" using the [ / ] or the [ / ] buttons and press [ENTER].

(2) Select 'MM'/'DD'/'YYYY' using the [ / ] buttons, and select the value using the [ / ] buttons.

(3) Press the [EXIT] button when finished.

### 8.2.5. Time

(1) Select "Time" using the [ / ] or the [ / ] buttons and press [ENTER].

(2) Select 'HH'/'MM' using the [ / ] buttons, and select the value using the [ / ] buttons.

(3) Press the [EXIT] button when finished.

### 8.2.6. Apply Date/Time

Most setting values are applied automatically, when exiting from the related menu page. But "Date" & "Time" settings are not applied automatically because they may critically affect the file system of the recorded HDD. To apply Date/Time settings confirm settings with [Apply Date/Time] button.

(1) Select "Apply Date/time" using the [ / ] or the [ / ] buttons and press [ENTER]. A warning message will appear.

(2) Select "OK" using the [ / ] or the [ / ] buttons and press [ENTER]. To cancel, press the [EXIT] button.

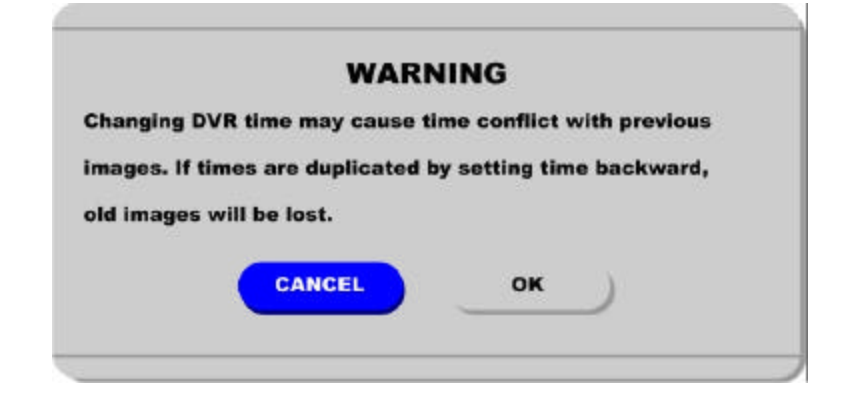

# 8.3. Setting Recording Condition

Recording conditions under the "Quick Setup" menu tab apply the same values to all analog channels 1~4. All settings are applied for 24 hours/day regardless of the values set for "Time Schedule" or "Alarm Rec."

| ate / Time |       | Configuration Status    | Macro Setup |           |
|------------|-------|-------------------------|-------------|-----------|
| ecording   | - O ( | Channel Status          | On          |           |
|            |       | Recording Speed/Quality | Custom      |           |
|            |       | Speed (ips)             |             | 15        |
|            |       | Quality                 |             | Q5 (Best) |
|            | 10    | Audio Recording         | On          |           |
|            |       |                         |             |           |
|            |       | Apply                   |             |           |
|            |       |                         |             |           |
|            |       |                         |             |           |
|            |       |                         |             |           |
|            |       |                         |             |           |
|            |       |                         |             |           |

(1) Press [MENU] button, and select "Quick Setup."

(2) Move to sub-menu by pressing [ENTER] or the [ ] button.

(3) Select "Recording" using the [ / ] buttons and press the [ENTER] button.

### 8.3.1. Configuration Status

Displays the recording configuration status. When setting up through the "Quick Setup" menu, "Quick Setup" will be shown. When setting up through "Normal Rec." or "Alarm Rec.," "Custom Setup" will be shown.

- <Note>

Only when all the 16 channels' normal recording conditions are set through Macro Setup' and maintained, it is marked as 'Macro Setup'. Otherwise, it will be marked as 'Custom Setup'.

### 8.3.2. Channel Status

(1) Select "Channel Status" using [ / ] buttons and press the [ENTER] button.

(2) Select a value using the [ / ] button. Press the [EXIT] button when finished.

### 8.3.3. Recording Speed/Quality

(1) Select "Recording Speed/Quality" using [ / ] buttons and press the [ENTER] button.

(2) Select a value using the [ / ] button. Press the [EXIT] button when finished.

— <Note> Recording Speed/Quality means

- Low : Speed=1ips and Quality=Q5
- Std. : Speed=5ips and Quality=Q5
- High : Speed=15ips and Quality=Q5
- Custom : Manually defined by User.

### 8.3.4. Speed(ips)

When "Recording Speed/Quality" is set as "Custom," values can be set manually.

(1) Select "Speed" using [ / ] buttons and press the [ENTER] button.

(2) Select a value using the [ / ] button Press the [EXIT] button when finished.

### 8.3.5. Quality

When "Recording Speed/Quality" is set as "Custom," values can be set manually.

(1) Select "Quality" using [ / ] buttons and press the [ENTER] button.

(2) Select a value using the [ / ] button. Press the [EXIT] button when finished.

#### 8.3.6. Audio Recording

(1) Select "Audio Recording" using [  $\,/\,$  ] buttons and press the [ENTER] button.

(2) Select a value using the [ / ] button Press the [EXIT] button when finished.

### 8.3.7. Apply

(1) Select "Apply" using [ / ] buttons and press the [ENTER] button.

(2) Setting values are applied and the previous menu will be displayed.

# 9. Connecting and Configuring Sensor

## 9.1. Connecting Sensor Input

To connect a sensor to S1, fix the wire to "S1" and "G".

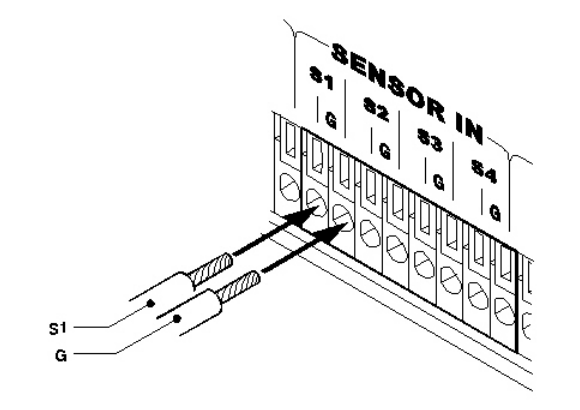

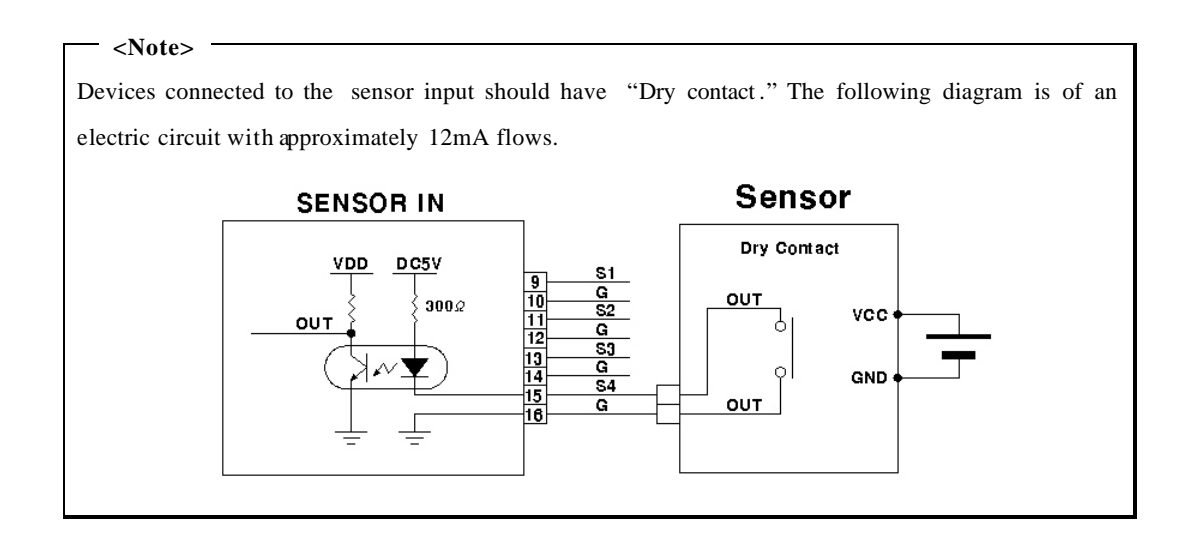

# 9.2. Setting Sensor at OSD menu

| Cam#1 |   | MD         | Low      |           |       |        |           |     |
|-------|---|------------|----------|-----------|-------|--------|-----------|-----|
| Cam#2 |   | MD A       | rea      | Select    | Area  | Custon | n Area    |     |
| Cam#3 |   | <b>S</b> 1 | On       | 52        | Off   |        |           |     |
| Cam#4 |   | 51         | On       | <b>S2</b> | Off   | Text   | Off       |     |
|       | - | Reco       | rding Sp | eed/Qua   | ality | High   |           |     |
|       |   | Spee       | d (ips)  |           | 4     | -      | 15        |     |
|       |   | Qual       | ity      |           | 9     |        | 🔲 Q5 (Be  | st) |
|       |   | Pre A      | larm(se  | c)        | 1     | -      | 5         |     |
|       |   | Post       | Alarm(s  | ec)       | 2     | -      | <b>60</b> |     |
|       | _ |            |          |           |       |        |           |     |
|       | _ |            |          |           |       |        |           | _   |

After a sensor is connected, it can be activated through the OSD Configuration menu.

Select the sensor number (S1, S2, etc.) and press the [Enter] button to configure. Use the [ / ] buttons to select "On" or "Off." Press [EXIT] when finished.

### <NOTE>

When activated, the "Pre / Post Alarm" function will cause the ELX4-60 to record images at the specified Speed and Quality for a length of time before and/or after the sensor is triggered.

# 10. Connecting & Configuring Relay Out

# 10.1. Connecting Relay Out

ELX4-60 has total four ports of Relay Out.

To connect a device to "O1," connect the wires to two "O1"s.

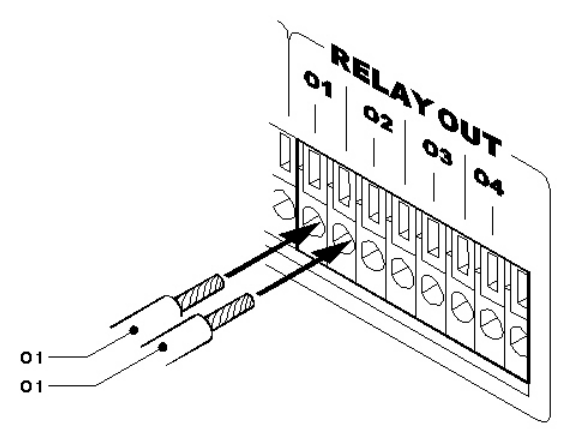

| The rated voltage and current of Relay Out are as follows. Do not exceed the rated values. |                       |  |  |  |  |
|--------------------------------------------------------------------------------------------|-----------------------|--|--|--|--|
|                                                                                            | 24V DC, 1.25A, 30W    |  |  |  |  |
| Maximum Switching Capacity                                                                 | 125V DC, 0.24A, 30W   |  |  |  |  |
|                                                                                            | 125V AC, 0.5A, 62.5VA |  |  |  |  |

# 10.2. Configuring Relay Out

|   | Setun     |                                                   |                                                            |                                                                                                    |                                                                                                    |
|---|-----------|---------------------------------------------------|------------------------------------------------------------|----------------------------------------------------------------------------------------------------|----------------------------------------------------------------------------------------------------|
|   |           |                                                   |                                                            |                                                                                                    |                                                                                                    |
|   |           | M1 M2                                             | M3 M4 S1                                                   | 52 53 54                                                                                                    | 1                                                                                                    |
|   | Relay1    | M1                                                | \$1                                                        |                                                                                                    |                                                                                                    |
|   | Relay2    | M2                                                |                                                            | 52                                                                                                    |                                                                                                    |
|   | Relay3    |                                                   | мз                                                         | \$3                                                                                                    | E.                                                                                                    |
|   | Relay4    |                                                   | M4                                                         | 54                                                                                                    |                                                                                                    |
|   | Special T | ime                                               | Disable Ou                                                 | tput                                                                                                    |                                                                                                    |
|   |           |                                                   |                                                            |                                                                                                    |                                                                                                    |
|   |           |                                                   |                                                            |                                                                                                    |                                                                                                    |
| - |           |                                                   |                                                            |                                                                                                    | _                                                                                                    |
|   |           |                                                   |                                                            |                                                                                                    |                                                                                                    |
|   |           | Relay1<br>Relay2<br>Relay3<br>Relay4<br>Special T | Relay1 M1<br>Relay2 M2<br>Relay3<br>Relay4<br>Special Time | Relay1     M1     S1       Relay2     M2       Relay3     M3       Relay4     M4       Special Time     Disable Out | Relay1     M1     S1       Relay2     M2     S2       Relay3     M3     S3       Relay4     M4     S4       Special Time     Disable Output |

Each relay can be synchronized with a sensor input or with motion detection for each of the four time schedules (Weekday (Day), Weekday (Night), Weekend (Day), Weekend (Night)). Relays can also be controlled locally by pressing the [SEARCH/RELAY] button followed by the relay number (1-4). Relays can also be controlled remotely through the "DVR Manager Software."

# **11. Connecting External Device with Serial Port**

## 11.1. Connecting Text Input Device (ATM / POS / Access Control)

In addition to images, the ELX4-60 can record text data received from POS/ATM through the RS232 serial port.

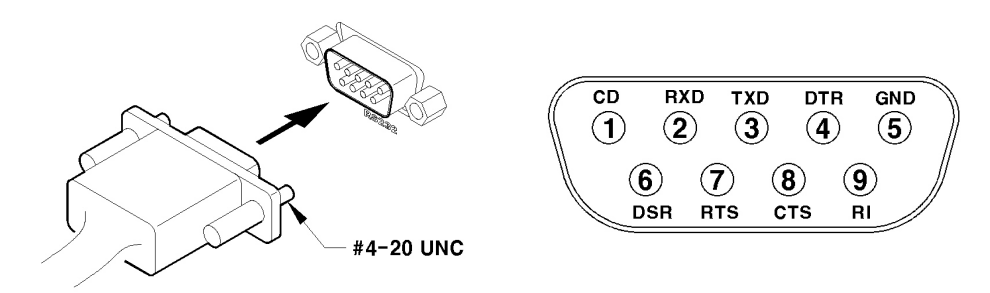

Connect RS232 to 9pin D-sub of ELX4-60, and configure the "Text" sub-menu under the "System" tab.

| Audio         | Recording      | Off     |
|---------------|----------------|---------|
| Text          | Monitoring     | Off     |
| Time Schedule | Sync Text With | All     |
| Special Time  | Device         | Manual  |
| Security      | Seek Header    | Off     |
| Disk Setup    | Header1        | Header1 |
| Network       | Header2        | Header2 |
| Resial Cotur  | Delimiter      | ODOA    |
| Serial Setup  | Timeout(ms)    | 1000    |
| Miscellaneous | Lines          | 20      |
|               |                |         |

Set "Serial Setup" under the "System" menu tab to "RS232" and "Device" to "Text." The baud rate may differ for each device; consult the device manual for more information.

- <Note> -

Before installing any external device, consult with the local RUGGED CCTV distributor. Some external devices may not be compatible with the ELX4-60.

#### ELX4-60

# 12. Connecting & Configuring Serial Ports for Pan/Tilt/Zoom

## 12.1. Connecting Serial Port

The ELX4-60 has most major PTZ protocols already pre-programmed. Makes and models not supported can still be controlled using the Transparent Protocol. For a list of supported protocols, refer to the list on the OSD Configuration menu.

### 12.1.1. Connecting RS232

Fix the wire to 1~3 pins (RX, TX, GND).

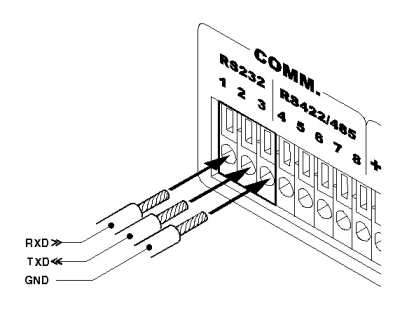

Fix the wire to 4~5 pins and 8 pin (R+, R-, GND).

### 12.1.2. Connecting RS485

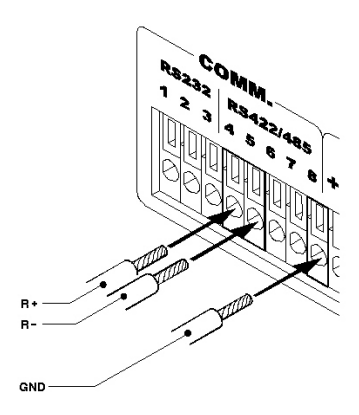

## 12.1.3. Connecting RS422

Fix the wire to  $4 \sim 8$  pins (R+, R-, T+, T-, GND).

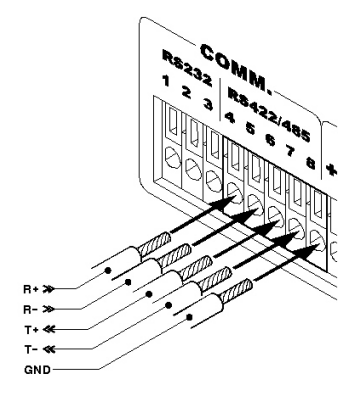

# 12.2. Configuring Serial Port

| udio          |           |                        |
|---------------|-----------|------------------------|
| 'ime Schedule | . Device  | Select External Device |
| pecial Time   | Interface | R5232                  |
| iecurity      | Baud Rate | 2400                   |
| )isk Setup    | Parity    | Even                   |
| letwork       | Stop      | 1                      |
| erial Setup   | Data      | •                      |
| liscellaneous |           |                        |
|               |           |                        |
|               | -         |                        |

Configure PTZ serial ports and available modes at "System / Serial Setup".

After completing serial setup, configure base address and port for each channel under the "Camera" menu tab. When connecting PTZ devices to several cameras, be sure the base address matches the address for the camera.

| am∉1  |   | Name       | Cam#1 |   |    |
|-------|---|------------|-------|---|----|
| am#2  |   | Status     | On    |   |    |
| Cam#3 |   | Type       | NTSC  |   |    |
| am#4  |   | Color      | Color |   |    |
|       |   | Gain       |       |   | 0  |
|       |   | Brightness | -     | _ | -9 |
|       |   | Contrast   |       |   | 9  |
|       |   | PTZ Port   | None  |   | 10 |
|       | ٩ | Address    | 0     |   |    |
|       |   |            |       |   |    |

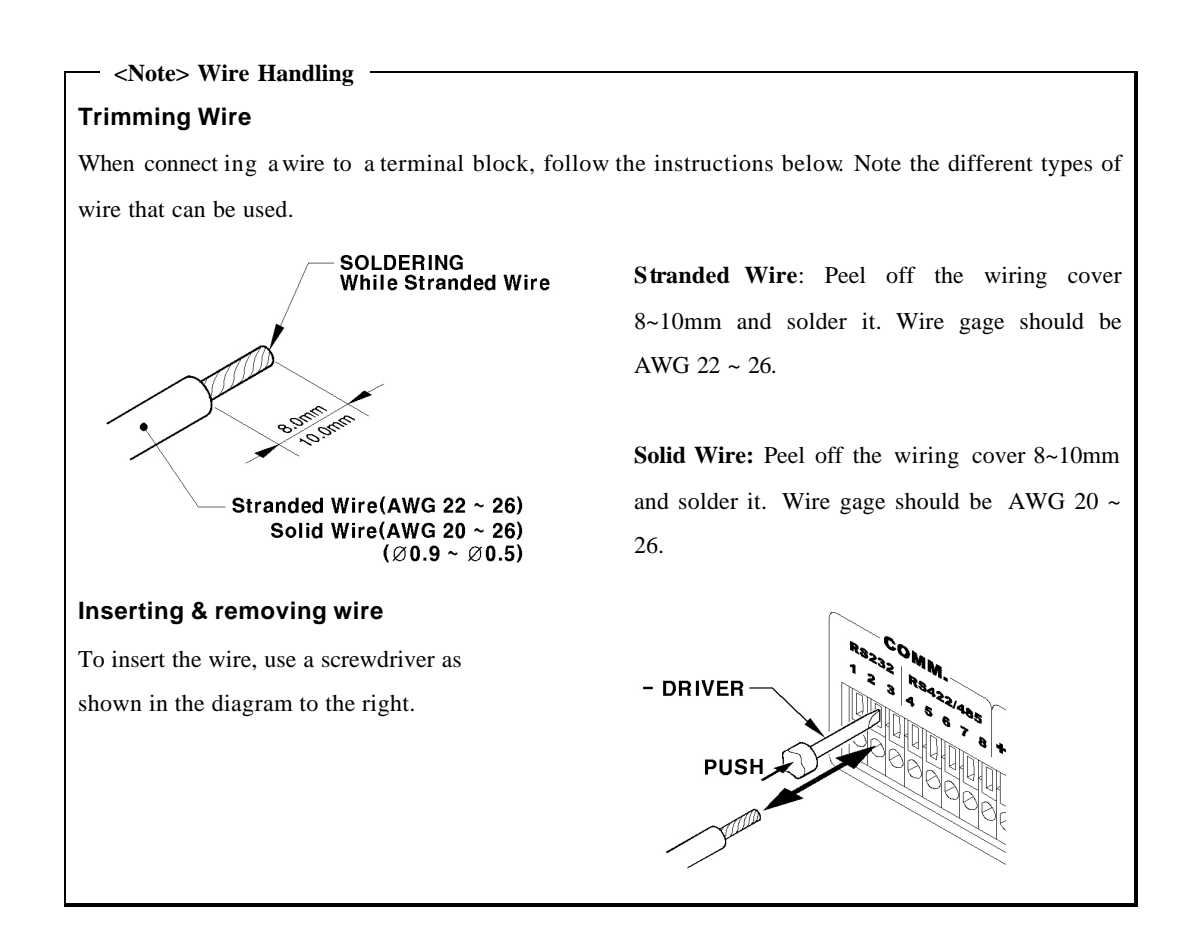

# **13. Connecting USB Device**

USB port can be used to copy up to 1 minute of images to aUSB Flash memory disk. When connecting USB device, do not exceed the rated values of USB device.

| USB Spec.              | Ver 1.1 (Max 12M bps)       |
|------------------------|-----------------------------|
| Available Device       | USB Memory Stick,           |
| Output Voltage/Current | Max. 200mA per DC 5V / Port |

```
– <Note>
```

The disk should be formatted with FAT32 type.

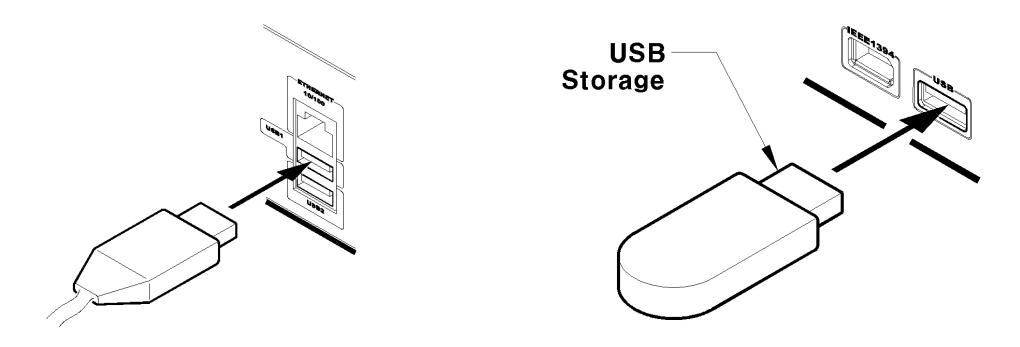

If properly connected, the disk is recognized automatically as in the following picture. To  $\varpi$ py images, the process is as follows: Set copy range (up to 1 minute)  $\rightarrow$  Select drive  $\rightarrow$  Copy (press "Start").

|             | Copy Images       |          |           |
|-------------|-------------------|----------|-----------|
| Seconds 5   | i                 |          |           |
| Select Disk |                   | 1 Disk(s | )         |
| Туре        | Model             |          | Size (KB) |
| [F] Ext     | Sony Flash Memory |          | 6640      |
|             |                   |          |           |
|             |                   |          |           |
|             |                   |          |           |
|             |                   |          |           |
| Start       |                   |          |           |
|             |                   |          |           |
|             |                   |          |           |

— <Note>

USB Flash products that require a Windows program to operate may not be recognized by the ELX4-60.

# 14. Connecting External Storage

### 14.1. IEEE1394 Bay

ELX4-60 has three IEEE1394 ports for external storage device interface. With them, ELX4-60 can expand storage capacity up to 4TB.

#### - <Note> --

Some IEEE1394 Bay may not be recognized by the ELX4-60. Before purchasing, consult the local RUGGED CCTV distributor.

### 14.2. Connecting IEEE1394 Device

When using FireWire supported external HDD, hard drive bays can be connected to 1 port in the front panel or 2 ports in the rear panel. The ELX4-60 does not supply power to the hard drive bay; therefore only bays that use external power can be used.

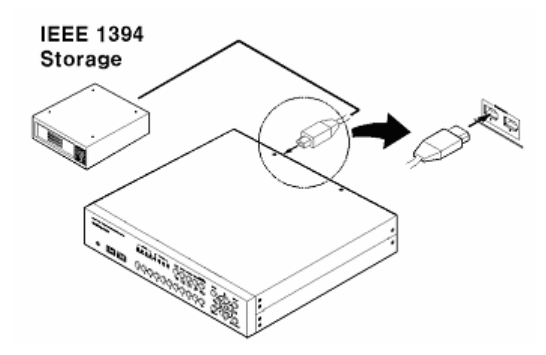

### 14.3. Available HDD

It is recommended to use the following HDD models with the ELX4-60. If a non-recommended HDD is used, Rugged CCTV will not guarantee the warranty.

| Series                                                                                                    | Model No.  | Size       | Series          | Model No.   | Size    |       |
|----------------------------------------------------------------------------------------------------|------------|------------|-----------------|-------------|---------|-------|
|                                                                                                    | 6Y060L0    | 60GB       |                 | 4R060L0     | 60GB    |       |
| DiamondMax         6Y080L(P)0         8           Plus 9         6Y120L(P)0         12           (7200rpm)         6Y160L(P)0         16 | 80GB       | DiamandMan | 4R080L0         | 80GB        |         |       |
|                                                                                                    | 6Y120L(P)0 | 120GB      | 16<br>(5400rpm) | 4R120L0     | 120GB   |       |
|                                                                                                    | 6Y160L(P)0 | 160GB      |                 | 10 (5400mm) | 4R160L0 | 160GB |
|                                                                                                    | 6Y200P0    | 200GB      |                 |             |         |       |
|                                                                                                    | 6Y2 50P0   | 250GB      |                 |             |         |       |

— <Note> -

Buffer for DiamondMax Plus 9's model "L" is 3MB; for model "P" the buffer is 8MB.

## 14.4. Registering & Formatting HDD

"Disk Manager" will automatically run on start-up after installing a HDD.

If "Disk Manager" does not automatically run on start-up, make sure the HDD is properly installed.

|                | 2 DISK(5)                                         |                                                          |
|----------------|---------------------------------------------------|----------------------------------------------------------|
| Model          |                                                   | Size (KB)                                                |
| Maxtor 4R080L0 |                                                   | 80043264                                                 |
| Maxtor 4R080L0 |                                                   | 80043264                                                 |
| None           | Alarm Partition                                   | 10%                                                      |
|                | Model<br>Maxtor 4R080L0<br>Maxtor 4R080L0<br>None | Model Maxtor 4R080L0 Maxtor 4R080L0 None Alarm Partition |

(1) Press [ENTER] button at "Select Disk".

- (2) Select new added HDD (indicated as "[F]") using [ / ] button and press [EXIT] button
- (3) Select "Action" using [ / ] button and press [EXIT] button.

(4) Select "Add" using [ / ] button and press [EXIT] button.

- (5) Select "Apply" using [ / ] button and press [EXIT] button. The HDD status is changed to "[\*]".
- (6) Select "Action" using [  $\ / \ ]$  button and press [EXIT] button.
- (7) Select "Format" using [ / ] button and press [EXIT] button.

(8) Select "Apply" using [ / ] button and press [EXIT] button. The HDD status is changed to "[R]" after formatting.

(9) Shut down "Disk Manager" by pressing [EXIT] button.

# 15. Network Monitoring & Managing

ELX4-60 can be accessed, controlled, and managed from remote site via Internet/Intranet.

### **15.1. Connecting Ethernet**

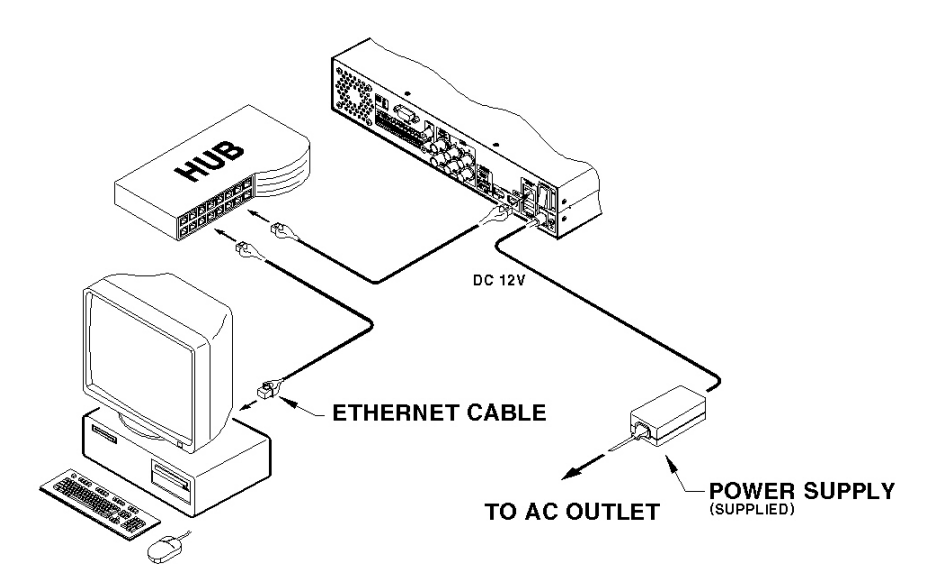

1) Turn off ELX4 -60's power switch.

2) Connect ELX4-60 to hub with Ethernet cable.

3) Turn on ELX4-60's power switch.

</br>

1. Supply power to ELX4-60 after connecting Ethernet cable to protect against electrical damage to ELX4-60.

2. Check cable connection status.

3. Check LED on ELX4-60's rear panel after supplying power.

## 15.2. Configuring ELX4-60's Network Information

The following description is on based on Ethernet connection. For more detailed information on the Network Settings Page, please refer to "ELX4-60 OSD User's Guide".

| Audio         |   |          |               |
|---------------|---|----------|---------------|
| Text          |   | Туре     | Ethernet      |
| Time Schedule |   | DHCP     | Off           |
| Special Time  |   | IP Addr  | 192.168.0.92  |
| Security      |   | Net Mask | 255.255.255.0 |
| Disk Setup    |   | Gateway  | 192.168.0.1   |
| Network       |   | DNS1     | 0.0.0.0       |
| Serial Setup  |   | DNS2     | 0.0.0         |
| Miscellaneous |   | DNS3     | 0.0.0.0       |
|               | _ |          |               |
|               |   |          |               |
|               |   |          |               |

- (1) Press [MENU] button.
- (2) Select "System" using the [ / ] buttons and press [ENTER].
- (3) Select "Network" using the [ / ] buttons and press [ENTER].
- (4) Select "IP Addr" using the [ / ] buttons and press [ENTER].
- (5) Press [EXIT] button after entering IP address in the dialogue box.
- (6) Select "Net Mask" using the [ / ] buttons and press [ENTER].
- (7) Press [EXIT] button after entering Net Mask in the dialogue box.
- (8) Select "Gateway" using the [ / ] buttons and press [ENTER].
- (9) Press [EXIT] button after entering Gateway in the dialogue box.
- (10) Select "DNS" using the [ / ] buttons and press [ENTER].
- (11) Press [EXIT] button after entering DNS in the dialogue box.
- (12) Press [EXIT] button to exit the page.

# 16. Using DVR Manager

# 16.1. PC System Requirements for running DVR Manager

|            | Minimal Requirements       | <b>Recommended Requirements</b> |
|------------|----------------------------|---------------------------------|
| СРИ        | P- 600MHz or above         | P- 1GHz or above                |
| RAM        | 128 MB or above            | 256 MB or above                 |
| VGA        | 16 MB or above             | 32 MB or above                  |
| OS         | Windows 2000/XP            | Windows 2000/XP                 |
| Resolution | 1024 X 768 pixels or above | 1024 X 768 pixels or above      |
| Network    | 100 Base TX Fast Ethernet  | 100 Base TX Fast Ethernet       |

## 16.1.1. Installing DVR Manager

- (1) Insert Setup CD-ROM into CD-ROM drive of administrator's PC
- (2) Doubleclick the DVR Manager setup file. Install Shield Wizard will be automatically installed.
- (3) Click the "I Agree" button to accept the license agreement

| 鶰 DVR Manager b0.9.9 Setup: License Agreement                                                                                                    | × |
|----------------------------------------------------------------------------------------------------|---|
| You must agree to this license before installing.                                                                                                    |   |
| DVR Manager-End User License Agreement<br>Copyright (C) 2003<br>All Rights Reserved                                                                                                    | - |
| Notice for User<br>This End User License Agreement (EULA) applies to the registered version of<br>Cam Viewer, You should carefully read the following terms and conditions before<br>using this software. This EULA is a legal agreement between you (an individual<br>or a single entity) and for Cam Viewer software, which may<br>include associated CD-ROM, printed materials, documentation, media, and<br>Internet related on-fine documentation. By installing, copying, or using this<br>product, you agree to be bound by the terms of this EULA. If you do not agree | • |
| Cancel Nullsoft Install System v1.96                                                                                                    |   |

(4) Select which components to install and press the "Next" button.

| DVR Manager b0.9.9 Setup: Installation Options     Installation Options     This will install the DVR Manage vb0.9.9 on your computer. Select which     optional things you want installed. |
|----------------------------------------------------------------------------------------------------|
| Select components to install: DVR Manager[required] Start Menu Shortcuts Desktop Shortcuts Space required: 7MB                                                                              |
| Cancel Nullsoft Instell System v1:96 < Back Next >                                                                                                    |

(5) Browse and choose a directory if the default directory is not preferred. Click the "Install" button, after selecting a directory to install.

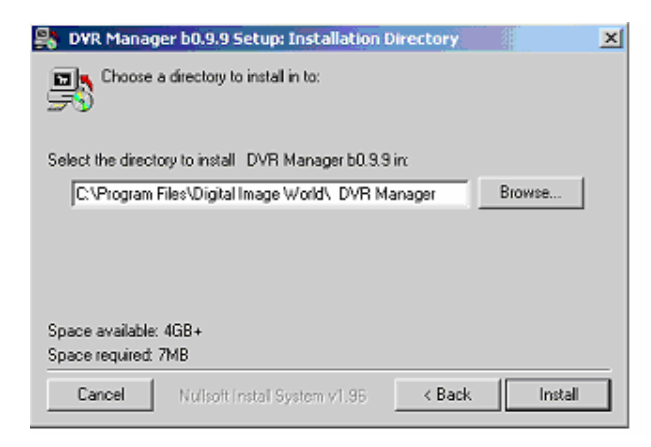

(6) Click the "Close" button after DVR Manager program is installed successfully

| S DVR Manage | b0.9.9 Setup: Completed | × |
|--------------|-------------------------|---|
| Completed    |                         |   |
| Show details |                         |   |
|              |                         |   |
|              |                         |   |
|              |                         |   |
|              |                         |   |

#### ELX4-60

### 16.1.2. Uninstalling DVR Manager

- (1) Click Windows "Start" Button.
- (2) Select and Click 'Uninstall' icon to run Uninstall Shield.

| 🔚 Digital Image World 🕨 🔚 DVR Manager 🕨 🔛 DV | D Managar ConfigStation  |
|----------------------------------------------|--------------------------|
|                                              | wk manager connigstation |
| 📸 Documents 🔹 🔁 Microsoft Visio 🛛 🗧 DV       | VR Manager Monitor       |
| Microsoft Word                               | VR Manager Playback      |
| 🖗 Securitys 🖡 Philips 🕨 🛐 Unit               | nstall                   |
| 🔍 Search 🔸 👻                                 |                          |

(3) DVR Manager program will be aut omatically deleted.

# 16.2. Configstation

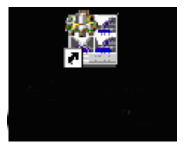

Click icon on desktop to run 'DVR Manager Configstation' program.

|                              |               |                                    |                                          | د بعند بد |
|------------------------------|---------------|------------------------------------|------------------------------------------|-----------|
| DVR                          | Information   | Content                            |                                          |           |
| - R Ply Cameras              | Piedel Name   | DVR                                |                                          |           |
| Cepartment of Development #1 | H/W Version   | 010030320015                       |                                          |           |
| Cepartment of Development #2 | S/W Version   | V1.0.461                           |                                          |           |
|                              | Serial Number | D10000320015                       |                                          |           |
| 😴 Local Area Camerae         | IP Address    | 211.68.138.217                     |                                          |           |
| 211.63.133.92                | MAC Address   | 00:30:at:80:12:9                   | 6                                        |           |
| - 211.53.133.93              | Description   | DVR0                               |                                          |           |
| 211.53.133.95                |               |                                    |                                          |           |
| - C 211.53.133.96            | L             |                                    |                                          |           |
| 211.58.138.98                |               |                                    |                                          |           |
|                              |               | User Name<br>Password<br>Change IP | admin Save Password 211 - 53 - 133 - 217 |           |
|                              |               |                                    |                                          |           |

## 16.3. Monitor

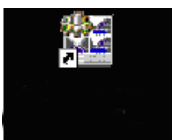

Click the related icon and run the "DVR Manager Monitor" program.

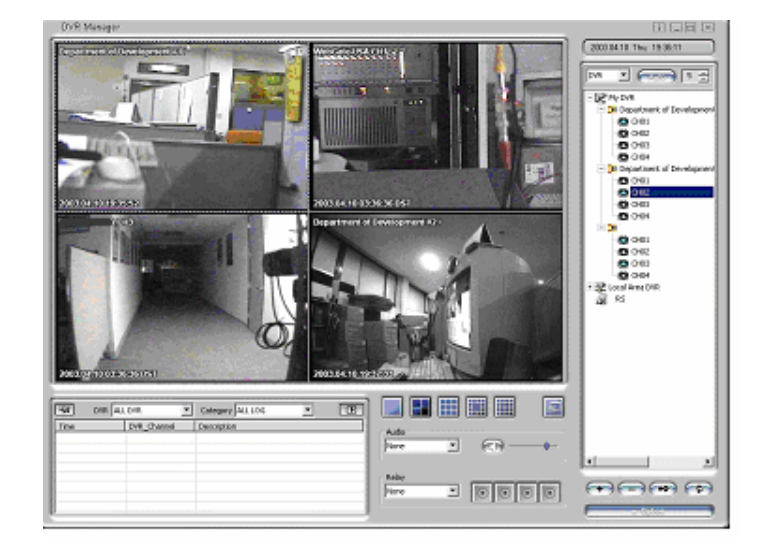

# 16.4. Playback

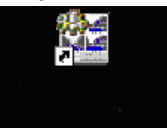

Click the related icon and run the "DVR Manager Playback" program.

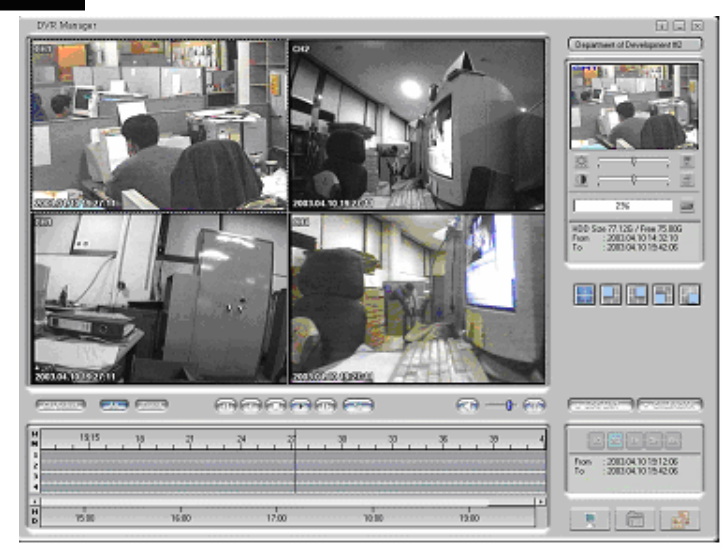

# APPENDIX

# Appendix #1 Installing and Replacing internal HDD

## **Compatible HDD**

It is recommended to use the following HDD models with the ELX4-60. If a non-recommended HDD is

used, Rugged CCTV will not guarantee the warranty.

| Series             | Model No.  | Size  | Series         | Model No. | Size  |
|--------------------|------------|-------|----------------|-----------|-------|
|                    | 6Y060L0    | 60GB  |                | 4R060L0   | 60GB  |
|                    | 6Y080L(P)0 | 80GB  | D: 114         | 4R080L0   | 80GB  |
|                    | 6Y120L(P)0 | 120GB |                | 4R120L0   | 120GB |
| Plus 9<br>(7200mm) | 6Y160L(P)0 | 160GB | 10<br>(5400mm) | 4R160L0   | 160GB |
| (7200rpm)          | 6Y200P0    | 200GB | (5400rpm)      |           |       |
|                    | 6Y2 50P0   | 250GB |                |           |       |

Manu facturer : MAXTOR

— <Note>

L series of DiamondMax Plus 9 has 3MB buffer memory, while P model has 8MB

## Installing & Replacing

Adding or replacing HDD should follow below process

(1) Turn off the power of ELX4-60.

(2) Check whether the dip switches are set as illustrated below

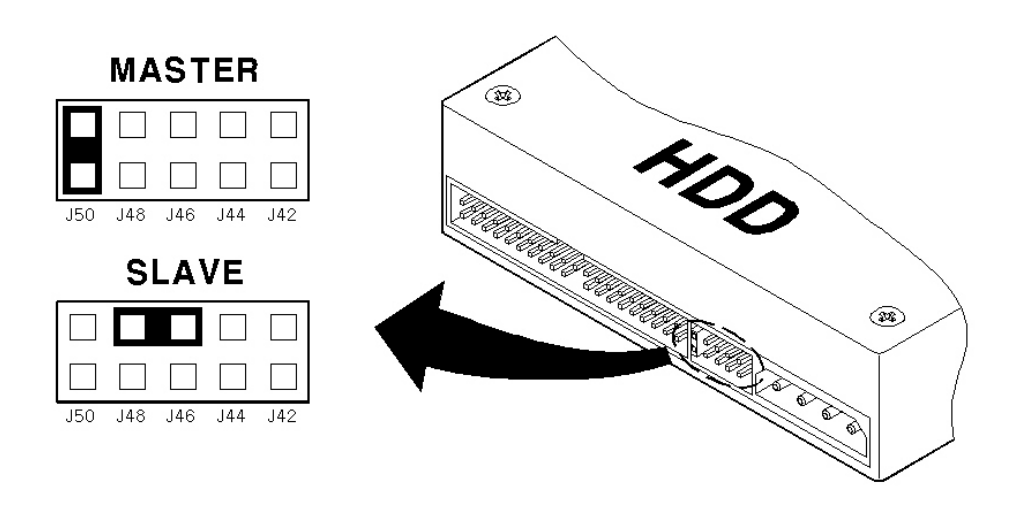

46

— <Note> -

The dip switch should be set at 'MASTER' position for the first installed or built-in HDD. Additional HDD should be set as 'SLAVE.' Identical dip switch setting may cause system conflict or mal-function.

(3) Remove the 6 screws as illustrated below and pull up the cover from the rear part to open

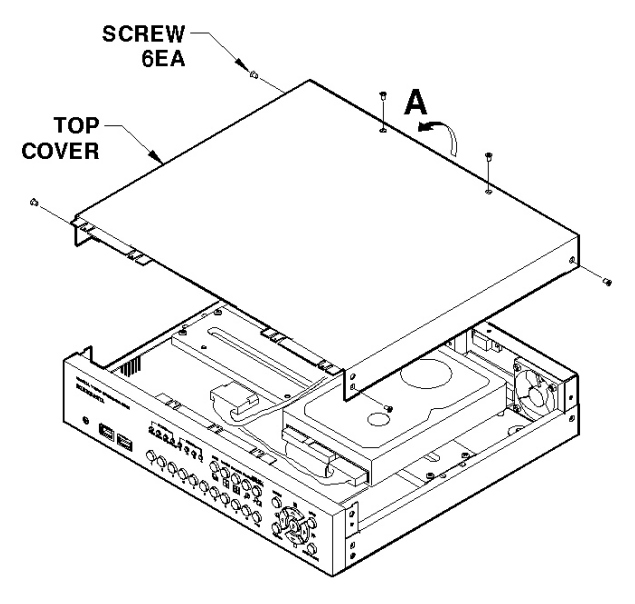

(4) Take out power and data cable of HDD from Main PCB ASS'Y. Remove 4 HDD Bracket screws and take out HDD ASS'Y.

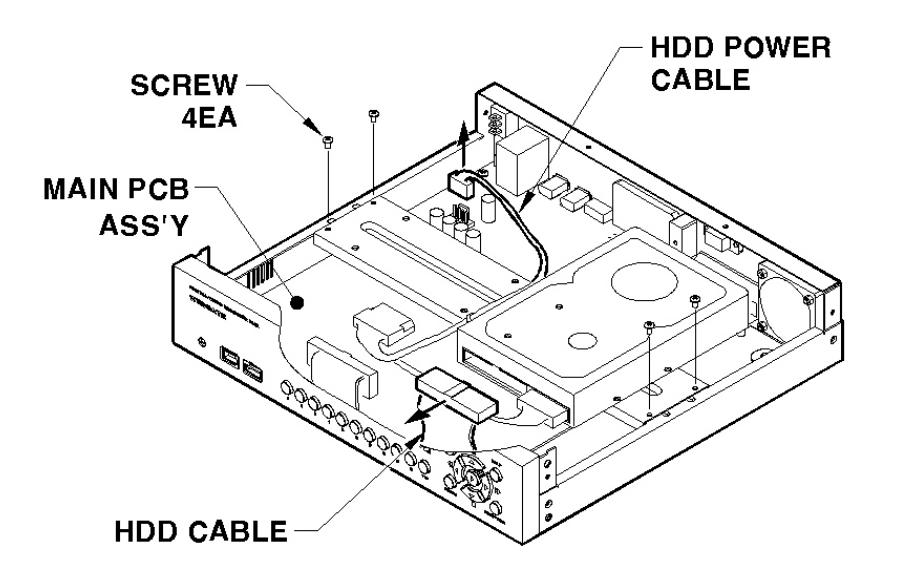

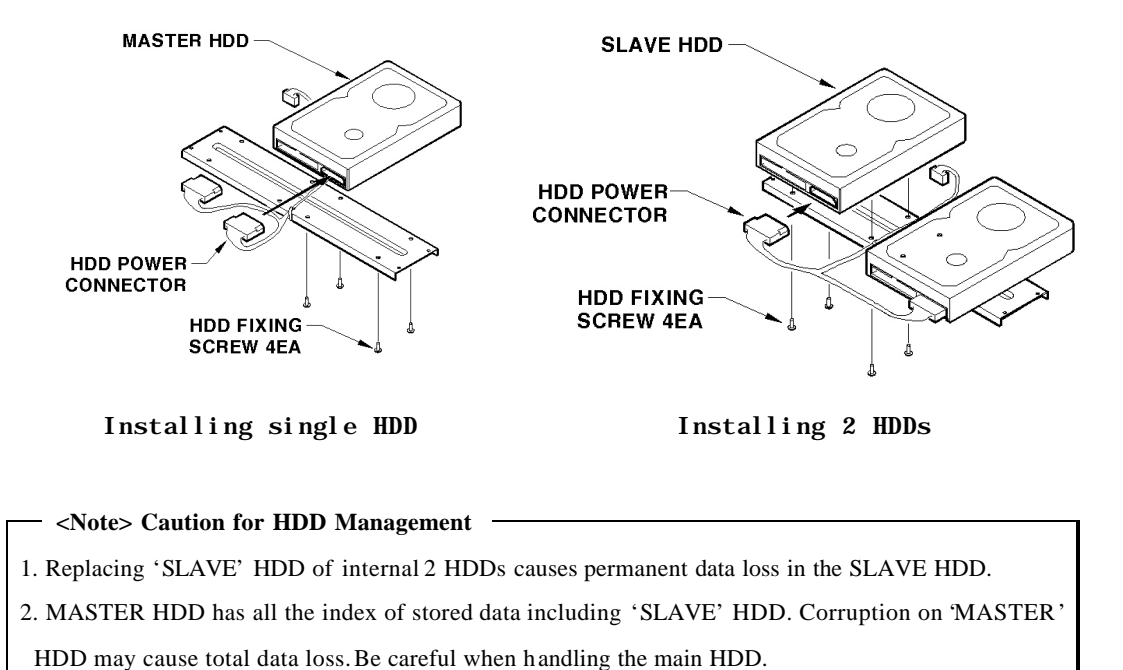

(5) Fix the HDD with provided screws. Connect power and data cables to HDD

3. It is strongly recommended that MASTER HDD should be backed up before replacing

(6) Connect HDD power cable to main PCB ASS'Y. Secure the HDD with screws.

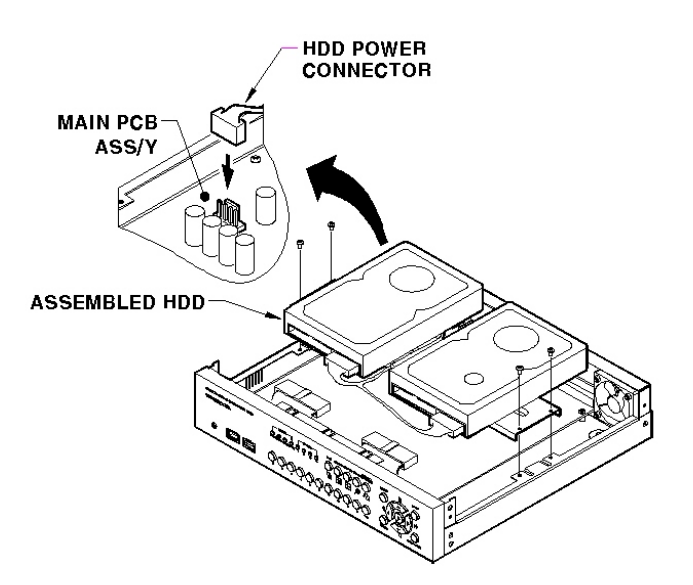

(7) Connect HDD cable 's connector to HDD as in the following picture.

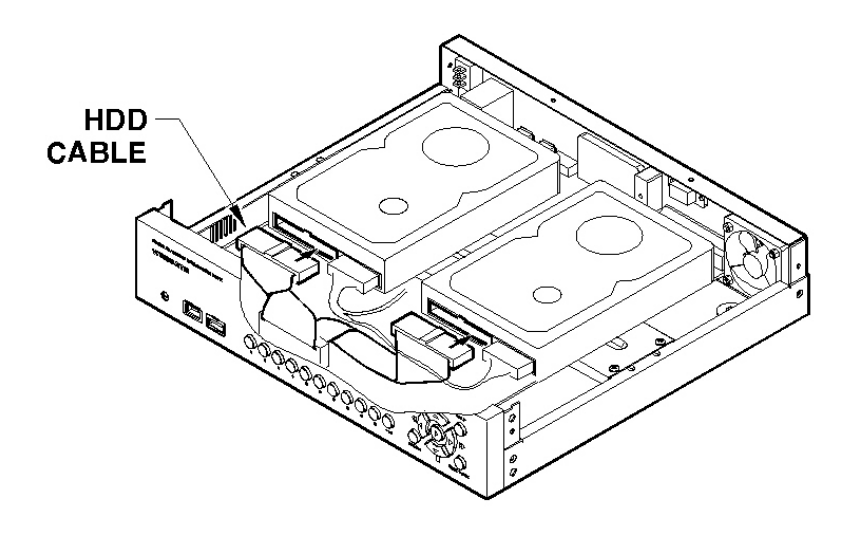

(8) Assemble the top cover.

# **Registering & Formatting HDD**

"Disk Manager" will automatically run on start-up after installing a HDD. If "Disk Manager" does not automatically run on start-up, make sure the HDD is properly installed.

| Select Disk |                | 2 Disk(s)       |          |
|-------------|----------------|-----------------|----------|
| Туре        | Model          |                 | Size (KB |
| [R] IntA    | Maxtor 4R080L0 |                 | 80043264 |
| [V] intA    | Maxtor 4R080L0 |                 | 80043264 |
| Action      | None           | Alarm Partition | 10%      |

(9) Press [ENTER] button at "Select Disk".

(10) Select new added HDD (indicated as "[F]") using [  $\ /\$ ] button and press [EXIT] button

(11) Select "Action" using [ / ] button and press [EXIT] button.

(12) Select "Add" using [ / ] button and press [EXIT] button.

(13) Select "Apply" using [ / ] button and press [EXIT] button. The HDD status is changed to "[\*]".

(14) Select "Action" using [ / ] button and press [EXIT] button.

(15) Select "Format" using [ / ] button and press [EXIT] button.

(16) Select "Apply" using [ / ] button and press [EXIT] button. The HDD status is changed to "[R]" after formatting

(17) Shut down "Disk Manager" by pressing [EXIT] button.

#### — <Note> HDD Type at Disk Manager -

- 1. [R] Available of recording
- 2. [V] Connected and formatted as ELX4-60's file system
- If using 'Add used' command, it will be changed to [R]. There is no need to reformat.
- 3. [F] Connected but not available file system. After using 'Add', need to format for making as [R].
- 4. [\*] Connected and added using the 'ADD' command. If formatting, it will be [R].
- 5. [X] HDD cable is not

#### - <Note> HDD Managing Command

- 1. Format : Format as ELX4-60's file system. Not available to PC file system.
- 2. Add : Add HDD for recording. Need to format.
- 3. Add Used : Add a HDD that has been used and formatted. There is no need to reformat
- 4. Remove : Remove current HDD. HDD can be reused without data loss by the 'Add Used' command.
- 5. Confirm Removed : Used when a removed HDD is still listed. ALL DATA WILL BE LOST!

### — <Note> How to format current HDD?

ELX4-60 doesn't need additional format command. Just do it; 'Remove'  $\rightarrow$  'Add'  $\rightarrow$  'Format'.

# Appendix #2 Video Input

## Video type / impedance setup switch

It's possible to set up Impedance of Video input line.

When one Video output is connected to several Input as below, the impedance of one input should be 75 ohm.

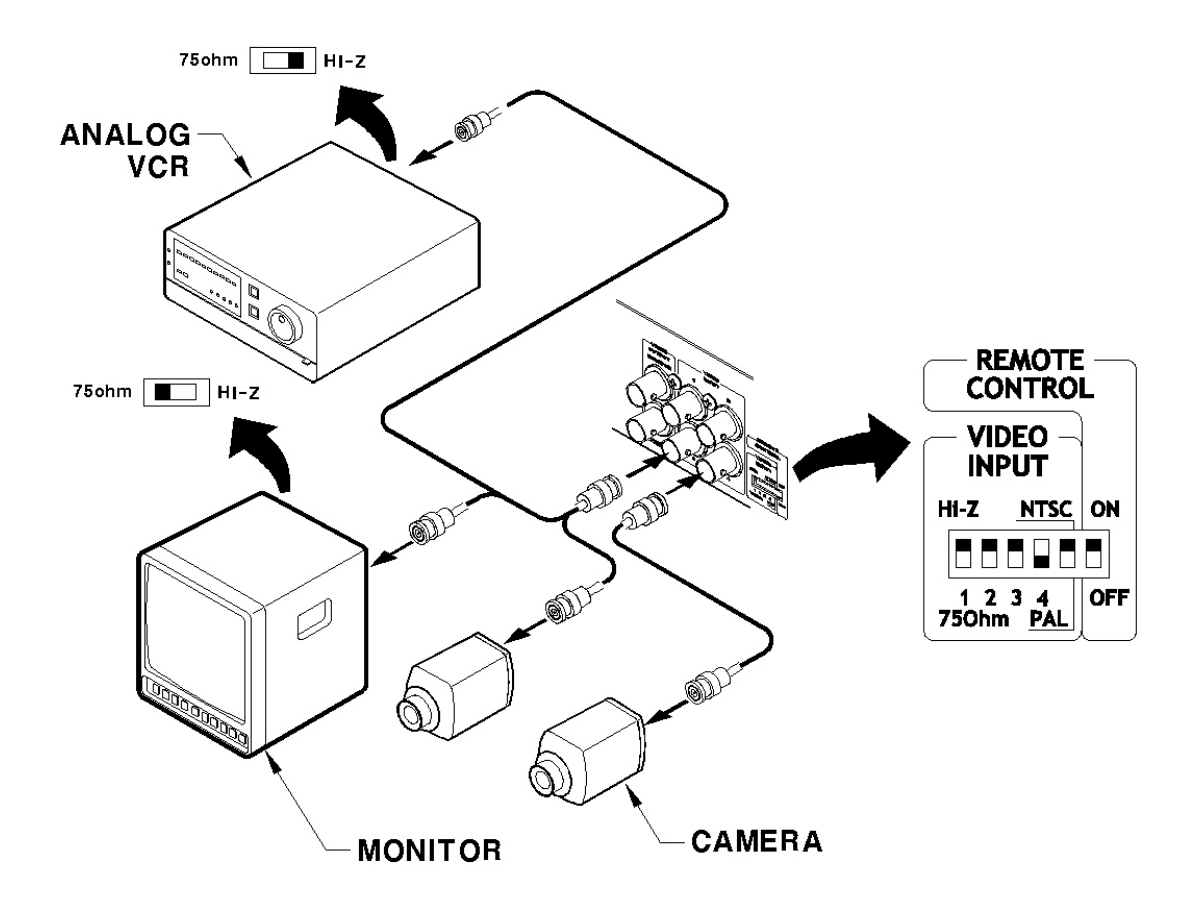

# Appendix #3 Using CD-ROM

# **Components of CD- ROM disc**

| Installation Guide | : ELX4 -60 Installation Guide       |
|--------------------|-------------------------------------|
| User's Guide       | : ELX4 -60 User's Guide             |
|                    | : DVR Manager User's Guide          |
| DVR Manager        | (ELX4-60 Remote Management Program) |
| Acrobat Reader     | : Version 5.1                       |

## Preparation

To read manual of CD-ROM disc, Adobe Acrobat 5.0 should be installed in client's PC.

If Adobe Acrobat Reader is not installed within client's PC, use the Acrobat Reader program of CD-ROM.

### Reading manual of CD-ROM

Follow the steps to read user's guide.

- 1. Insert the supplied CD-ROM into CD-ROM drive of PC.
- 2. Open the user's guide, PDF file.

# Appendix #4 Specification

## General

| CPU                     | 32bit RISC Processor (200MIPS)                       |
|-------------------------|------------------------------------------------------|
| Flash Memory            | 8MB                                                  |
| Main Memory             | 64MB                                                 |
| 08                      | Embedded LINUX                                       |
| Video Channel           | 4 Analog Channel & 12 IP Video Channel (NTSC or PAL) |
| Storage Device          | Internal 3.5" IDE HDD 2EA (default 1EA)              |
|                         | External 3EA for IEEE1394 Interface                  |
|                         | Support Max. 4Tbytes                                 |
| Intelligent File System | Data-loss prot ection against power failure          |

# Image Compression

| Technology             | Differential Wavelet                                        |
|------------------------|-------------------------------------------------------------|
| Average File Size      | 1~5KB (Standard Quality)                                    |
| Image Quality Level    | 5 Level                                                     |
| Image Compression Rate | 20:1~500:1                                                  |
| Recording Speed        | Max. 120ips in total at NTSC (Analog Ch 60ips + IP Video Ch |
|                        | 60ips)                                                      |

## Network

| Browser            | DVR Manager                                     |
|--------------------|-------------------------------------------------|
| Protocol           | TCP/IP, ARP, ICMP, DHCP, PPPoE                  |
| Connector          | 10/100Mbps Ethernet (RJ-45)                     |
| S/W Upgrade        | Firmware upgrade via Network                    |
| Simultaneous Users | Monitoring : Max. 5 Users                       |
|                    | Playback : Max. 5 Users                         |
| Security           | Password (User or Administrator Authentication) |
|                    | Watermarking (Against image forging)            |

# Display

| Monitoring           | Max. 120ips (Analog Video 60ips)             |
|----------------------|----------------------------------------------|
|                      | (IP Video 60ips)                             |
| Viewer               | 1ch, 4ch, 9ch, 13ch, 16ch, Auto Sequential   |
| Playback Performance | Max. 60ips                                   |
| Playback Speed       | 1x, 2x, 4x, 8x, 16x (Forward & Reverse Play) |
| Function             | Step-Forward, Step-Reverse                   |

# Environment

| <b>Operation Temperature</b> | 5~45 C°                          |
|------------------------------|----------------------------------|
| Storage Temperature          | -10~55 C°                        |
| Operation Humidity           | 30~80%, free of condensation     |
| Storage Humidity             | 93% below, free of condens ation |

# Data Backup/Expansion/Copy

| HDD Expandable Data Backup | IEEE1394                 |
|----------------------------|--------------------------|
| Analogue VCR               | VHS Video output for VCR |
| Backup Reminder            | Daily / Weekly / Monthly |
| Data Copy                  | USB Flash memory disk    |

# Input/Output

| Video                   | 1 Monitor output via BNC                 |
|-------------------------|------------------------------------------|
|                         | 1 Video output via BNC                   |
| Audio                   | 1 Input : Line-in, 1 Vpp                 |
|                         | 1 Output : Line-out, 1Vpp                |
|                         | Level : -7~8(16 Step) Recording level    |
|                         | AMP : 20dB amplifier for low level audio |
|                         | Monitoring : Local and remote            |
| Digital Output          | 4 Relay outputs (Max DC 30W, AC 62.5VA)  |
| Digital Output Schedule | Daily : Day / Night                      |
|                         | Weekly : Weekdays / Weekends             |
|                         | Conditions : MD, Sensor inputs           |
| Sensor Input            | 4 Sensor inputs (Support Dry contact)    |

## **PTZ Control**

| Serial Port             | RS232(1), RS485(1), RS422(1)              |
|-------------------------|-------------------------------------------|
| Control Method (Local)  | Front panel button & IR remote controller |
|                         | (control IP video channel as well)        |
| Control Method (Remote) | On-the-screen PTZ control on PC           |
| Preset Mode             | 8 points preset per channel               |
| Group Mode              | 1 group per channel                       |

### Others

| Digital Zoom            | 2x (Live & PlayBack Mode)                           |  |
|-------------------------|-----------------------------------------------------|--|
| Alarm Trigger           | Motion Detection or Sensor input                    |  |
| Alarm Data Preservation | Alarm triggered Video Data Preservation             |  |
| Alarm Log               | Log search                                          |  |
|                         | Log monitoring via OSD & Network                    |  |
| Pre/Post Alarm          | Pre : 1~10 seconds                                  |  |
|                         | Post : 1~60 seconds                                 |  |
| Schedule Recording      | Daily : Day / Night                                 |  |
|                         | Weekly : Weekdays / Weekends                        |  |
|                         | Conditions : Normal / Event                         |  |
| Text Data Recording     | POS/ATM transaction information archived along with |  |
|                         | corresponding video data                            |  |

# Electricity

| Power (Applied Adaptor) | DC 12V                        |
|-------------------------|-------------------------------|
| Consumption Current     | Max 4.5A (Internal 2 HDD)     |
|                         | Typical 2.9A (Internal 2 HDD) |
| Consumption Voltage     | Max. 54W                      |
|                         | Typical 35W                   |

# Mechanical

Dimension (W.D.H)

Weight

306 280 67(mm) 3.5Kg (With one HDD)

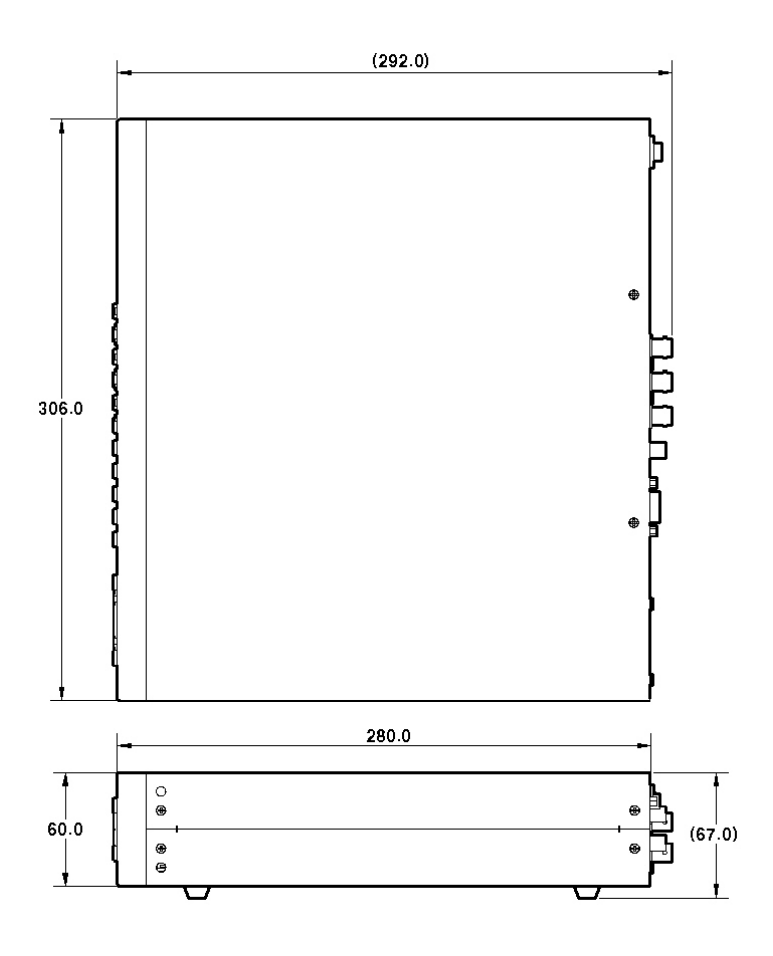

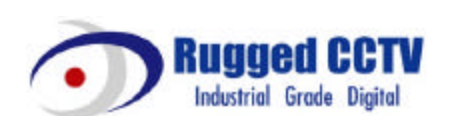

Rugged CCTV 5327 Cedar Creek Dr. Kemp, Texas 75143 Tel : (866) 301-2288 Fax : (903) 498-8989 Technical Support: 1-866-301-CCTV URL: www.rugged-cctv.com E-mail: sales@rugged-cctv.com